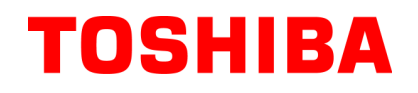

**TOSHIBA** Thermal Printer

# **B-EV4 SERIES**

## **Printer Manual**

Original **Nov, 2008** (Revised )

This manual includes the contents of the Product Description, and Maintenance Manual.

PRINTED IN JAPAN

### **TOSHIBA TEC CORPORATION**

### TABLE OF CONTENTS

| Ρ | а | a | e |
|---|---|---|---|
| - |   | _ | _ |

| 1. | Ουτ         | LINE                                            | 1- 1 |
|----|-------------|-------------------------------------------------|------|
|    | 1.1         | Features of the B-EV4D/EV4T                     | 1-1  |
|    |             | 1.1.1 Front View                                | 1- 1 |
|    |             | 1.1.2 Rear View                                 | 1- 1 |
|    |             | 1.1.3 Interior View                             | 1- 2 |
|    | 1.2         | Indications of the Model Name                   | 1- 4 |
|    | 1.3         | Basic Specifications                            | 1- 5 |
|    | 1.4         | Key and LED                                     | 1- 8 |
|    | 1.5         | Supply Specifications                           | 1- 9 |
|    |             | 1.5.1 Media Type                                | 1- 9 |
|    |             | 1.5.2 Detection Area of the Transmissive Sensor | 1-10 |
|    |             | 1.5.3 Detection Area of the Reflective Sensor   | 1-10 |
|    |             | 1.5.4 Ribbon                                    | 1-11 |
| 2. | ELE         | CTRONIC SPECIFICATIONS                          | 2- 1 |
|    | 2.1         | Block Diagram                                   | 2- 1 |
|    | 2.2         | Main PC Board Layout                            | 2-2  |
|    | 2.3         | Description of the MAIN PC Board                | 2-3  |
| 3. | REP         | LACING THE IMPORTANT PARTS                      | 3- 1 |
|    | 3.1         | Replacing the Top Cover                         | 3-2  |
|    |             | 3.1.1 B-EV4T model                              | 3- 2 |
|    |             | 3.1.2 B-EV4D model                              | 3 -3 |
|    | 3.2         | Replacing the Lower Cover                       | 3- 6 |
|    | 3.3         | Replacing the Main PC Board                     | 3-7  |
|    | 3.4         | Replacing the Platen Ass'y                      | 3-9  |
|    | 3.5         | Replacing the Print Head Ass'y                  | 3-10 |
|    |             | 3.5.1 B-EV41 model                              | 3-10 |
|    | ~ ~         | 3.5.2 B-EV4D model                              | 3-12 |
|    | 3.6         | Replacing the Stepping Motor                    |      |
|    | 3.1         | Replacing the Gear Cover                        | 3-17 |
|    | 3.0<br>20   | Replacing the Cover Open Sensor                 | 2 20 |
|    | 3.9<br>3.10 | Replacing the Dibbon Sensor                     |      |
|    | 3.10        | Replacing the Black Mark Sensor                 |      |
|    | 3 12        | Replacing the Feed Gan Sensor (Lower)           |      |
|    | 3.13        | Replacing the Feed Gap Sensor (Upper)           | 3-26 |
| 4. | TRO         | UBLESHOOTING                                    | 4- 1 |
|    | 4 1         | LED Status                                      | 4- 1 |
|    | 4.2         | Print Quality                                   | 4-2  |
| 5. | MAI         | NTENANCE                                        | 5- 1 |
| 6. | FIRM        | IWARE DOWNLOAD MODE                             | 6- 1 |
| CA | υτιο        | N!                                              |      |

- 1. This manual may not be copied in whole or in part without prior written permission of TOSHIBA TEC.
  - 2. The contents of this manual may be changed without notification.

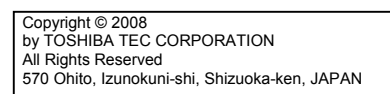

1.1 Feature of the B-EV4D/EV4T

## 1. OUTLINE

### 1.1 Feature of the B-EV4D/EV4T

#### 1.1.1 Front View

(1) B-EV4D

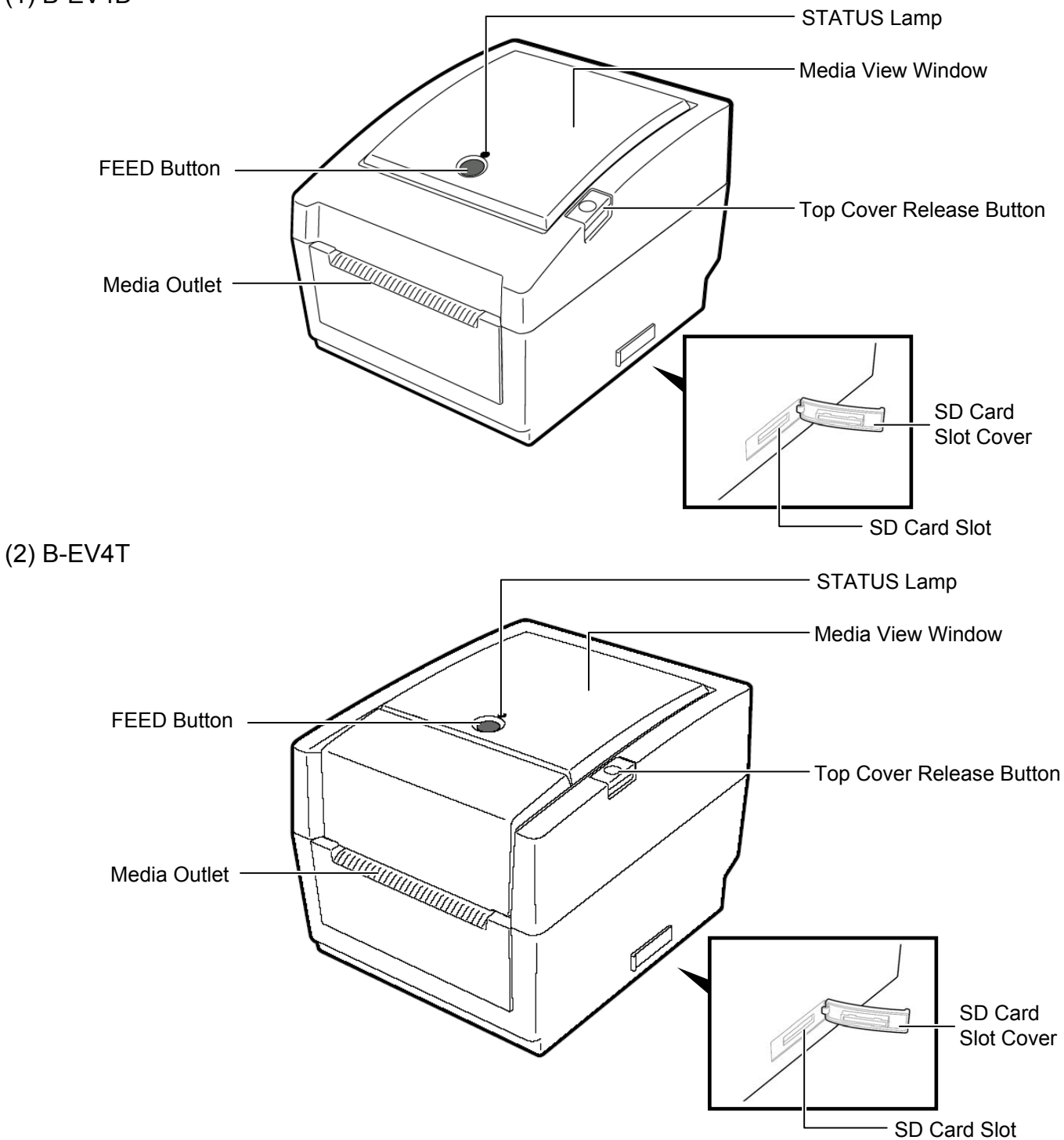

#### 1.1.2 Rear View

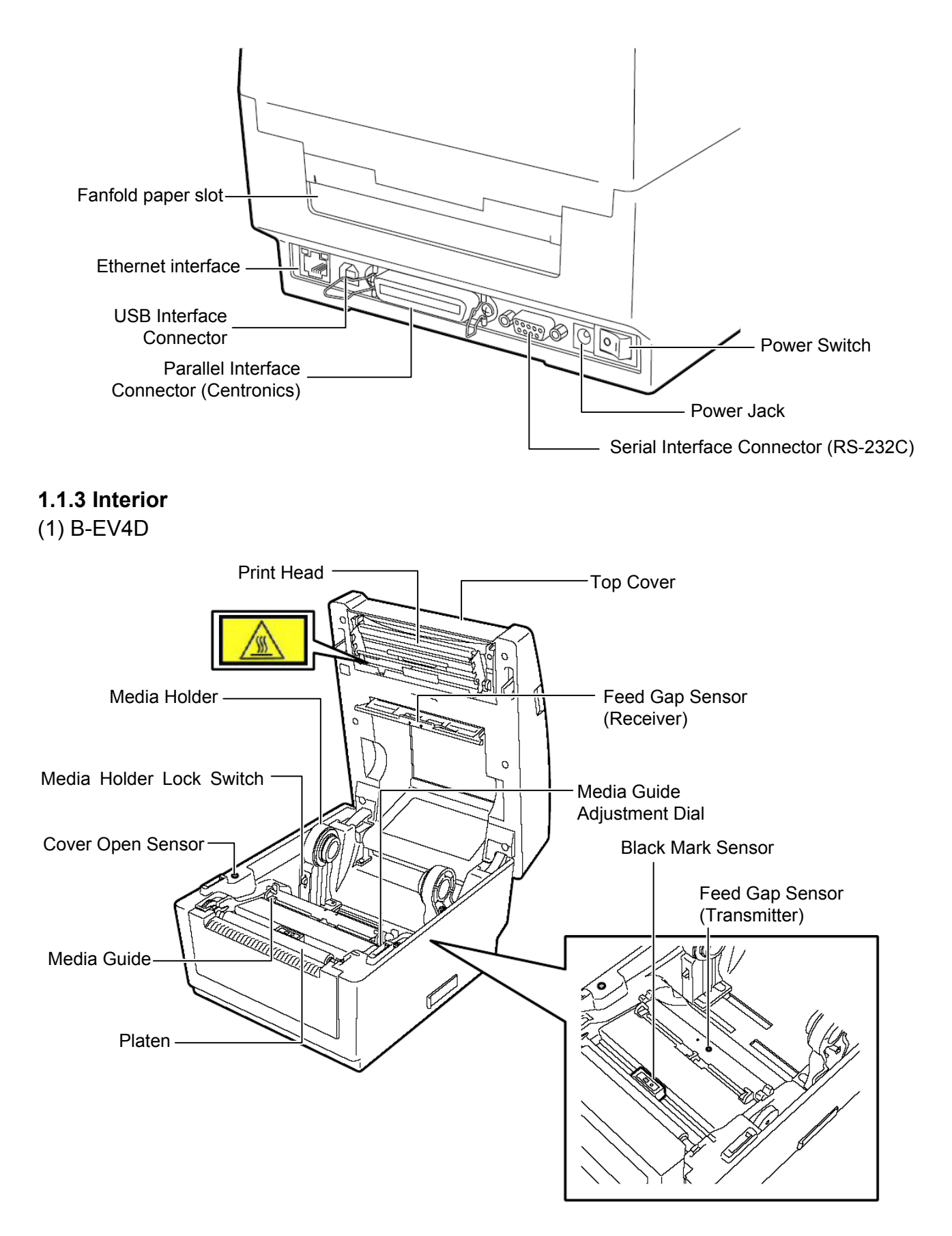

### (2) B-EV4T

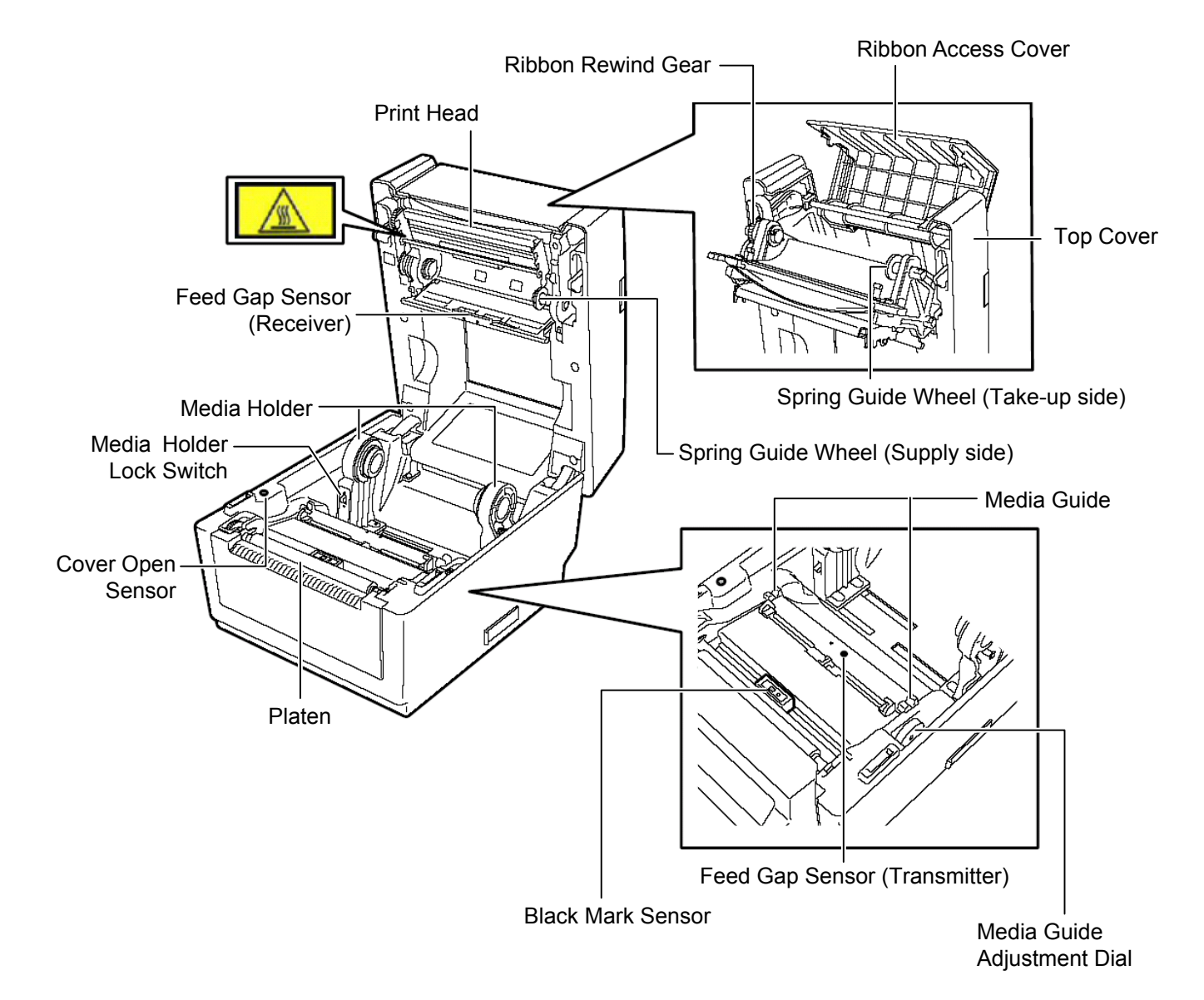

1-3

### **1.2 Indication of the Model Name**

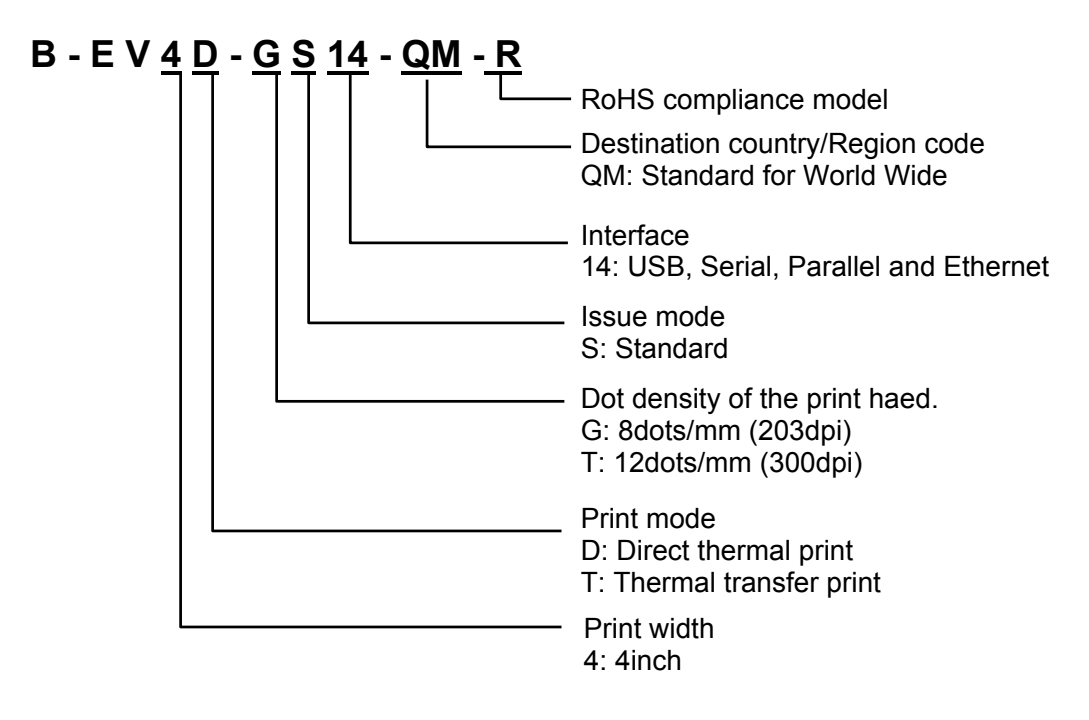

## 1.3 Basic Specifications

| Model           |                        | B-EV4D B-EV4T                                      |                                 |  |
|-----------------|------------------------|----------------------------------------------------|---------------------------------|--|
| General         | Construction           | Double walled casing & Clam sh                     | nell design                     |  |
| Characteristica |                        | No tool required to repair thermal head and platen |                                 |  |
| Characteristics | Paper holder           | No roll spindle & No paper holder spring           |                                 |  |
| Printer         | Drint mothed           | Direct thermal printing                            | Direct thermal/thermal transfer |  |
| characteristics |                        |                                                    | printing                        |  |
|                 | Resolution             | GS model: 203 dpi (8 dots/mm)                      |                                 |  |
|                 | Resolution             | TS model 300 dpi (12 dots/mm)                      |                                 |  |
|                 | Print width            | GS model: 203 dpi Max. 4.25" (                     | 108 mm)                         |  |
|                 |                        | TS model: 300 dpi Max. 4.17"(1                     | 06mm)                           |  |
|                 | Print length           | GS model: 203 dpi, Max. 39" (99                    | 99 mm)                          |  |
|                 |                        | IS model: 300 dpi, Max. 39 <sup>#</sup> (99        | <u>19 mm)</u>                   |  |
|                 | Print Speed            | GS model: 203 dpi, 2, 3, 4, 5 <sup>2</sup> /se     | ec, 2, 3 ips for peel-off       |  |
|                 |                        | IS model: 300 dpi, 2, 3, 4"/sec,                   | 2 ips for peel-off              |  |
|                 | RAM                    | 8 MB SDRAM                                         |                                 |  |
|                 | Flash ROM              | 4 MB                                               |                                 |  |
|                 | User area              | 832 KB                                             |                                 |  |
| Optional memory |                        | SD Card                                            |                                 |  |
|                 | Media sensors          | Feed gap sensor                                    |                                 |  |
|                 |                        | Black mark sensor                                  |                                 |  |
|                 |                        | Cover open (Reflective)                            |                                 |  |
|                 |                        | Ribbon end (Reflective encoder                     | sensor)                         |  |
|                 | I/F (User installable) | RS-232C (Max. 115.2Kbps)                           |                                 |  |
|                 |                        |                                                    |                                 |  |
|                 |                        | USB 2.0 (Support Full Speed)                       |                                 |  |
|                 |                        |                                                    |                                 |  |
|                 | Barcode Linear         | UPC-A, UPC-E, EAN8/13,                             |                                 |  |
|                 | (Same as B-SA4         |                                                    |                                 |  |
|                 | series)                | EAN-8/13 add on 2&5,                               |                                 |  |
|                 |                        | Code39, Code93,                                    |                                 |  |
|                 |                        | COUETZO, EANTZO,                                   |                                 |  |
|                 |                        | INVV7, IVISI,                                      |                                 |  |
|                 |                        | Industrial 2 01 5,                                 |                                 |  |
|                 |                        | DMASCC KIX and                                     |                                 |  |
|                 |                        | Plessey BSS1/                                      |                                 |  |
|                 | Printer Language       | TPCL (Refer to External Equipm                     | pent I/E manual)                |  |
|                 | 2D Barcode             | Data Matrix PDE/17                                 |                                 |  |
|                 | (Same as P S)//        | Mavicode OR code                                   |                                 |  |
|                 | series)                | Micro PDF417                                       |                                 |  |

| Model           |                            | B-EV4D                                                                        | B-EV4T                            |  |
|-----------------|----------------------------|-------------------------------------------------------------------------------|-----------------------------------|--|
| Printer         |                            | Bitmap: Alpha-numeric 20 types                                                | + Kanji 4 types                   |  |
| characteristics | Fonts                      | Outline: 2 types                                                              |                                   |  |
| LED             |                            | Writable characters, Optional TTF                                             |                                   |  |
|                 |                            | One LED w/ 3 colors (w/ silk scre                                             | een print of "STATUS")            |  |
|                 | Key                        | Feed key (w/ silk screen print of                                             | "FEED")                           |  |
|                 | Switch                     | Power S/W                                                                     |                                   |  |
| Media           | Label width                | 1" (25.4 mm) to 4.41" (112 mm)                                                |                                   |  |
| characteristics | Label length               | 203 dpi: 0.6" (15 mm) to 39" (999 mm)<br>300 dpi: 0.6" (15mm) to 39" (999 mm) |                                   |  |
|                 | Label length (Strip mode)  | 25.4~152.4 mm (1"~6")                                                         |                                   |  |
|                 | Label length (Cutter mode) | 25.4~999 mm (1"~39")                                                          |                                   |  |
|                 | Roll diameter              | Max. 5" (127 mm)                                                              |                                   |  |
|                 | Core diameter              | 1" (25.4 mm) to 1.5" (38 mm)                                                  |                                   |  |
|                 | Media thickness            | 0.0024" (0.06 mm) to 0.0075" (0.                                              | 19 mm)                            |  |
|                 | Media types                | Roll-fed, Fanfold, Die-cut,                                                   |                                   |  |
| Ribbon          | Outside diameter           |                                                                               | Max 40 mm                         |  |
| characteristics | Standard length            |                                                                               | 110 m                             |  |
|                 | Ribbon width               |                                                                               | 1.33" (33.8 mm) to 4.30" (110 mm) |  |
|                 | ID core                    |                                                                               | 0.5" (12.7 mm)                    |  |
| Operating       | Operating                  |                                                                               | 0.0 (12.1 1111)                   |  |
| Operating       | temperature                | 41 degF (5 degC) to 104 degF (4                                               | ł0 degC)                          |  |
| Characteristics | Storage temperature        | -40 degF (-40 degC) to 140 degF                                               | - (60 degC)                       |  |
|                 | Operating humidity         | 25 to 85 % (Non-condensing R.H                                                | 1)                                |  |
|                 | Storage humidity           | 10 to 90 % (Non-condensing R.H                                                | 1)                                |  |
|                 |                            | AC Adapter: 100-240 VAC, 50/60                                                | ) Hz ± 10%                        |  |
|                 |                            | Power consumption                                                             |                                   |  |
|                 |                            | G Type (203dpi) During standby                                                | · 100mA (2.4W)                    |  |
|                 |                            | During a print id                                                             | 2 + 3A(72W)                       |  |
|                 | Electrical                 | T Type (300dpi) During standby                                                | · 100mA (2.4W)                    |  |
|                 |                            | During a print id                                                             | 2.5A(60W)                         |  |
|                 |                            | Rush Current                                                                  | 2.0.1 (0011)                      |  |
|                 |                            | 110V input: ≤45A                                                              |                                   |  |
|                 |                            | 220V inpt: ≤90A                                                               |                                   |  |
|                 | Agency approvals           | FCC Class B                                                                   |                                   |  |
|                 | , geney approvale          | C-Tick                                                                        |                                   |  |
|                 |                            | CF                                                                            |                                   |  |
|                 |                            | TUV                                                                           |                                   |  |
|                 |                            |                                                                               |                                   |  |
|                 |                            | CCC                                                                           |                                   |  |
|                 |                            | VCCI Class B (Japanese model)                                                 | . PSE (AC adapter. Japanese       |  |
|                 |                            | model)                                                                        | , (                               |  |
|                 | Environmental              | RoHS                                                                          |                                   |  |
|                 | complaint                  | WEEE                                                                          |                                   |  |

| Model           |                            | B-EV4D                                  | B-EV4T                                 |  |
|-----------------|----------------------------|-----------------------------------------|----------------------------------------|--|
| Physical        | Width                      | 7.8" (198 mm)                           | 7.8" (198 mm)                          |  |
| characteristics | Height                     | 6.7" (169.5 mm)                         | 6.8" (173 mm)                          |  |
| characteristics | Depth                      | 10.2" (258 mm)                          | 10.2" (258 mm)                         |  |
|                 | Weight                     | 2.5Kg or less                           | 2.5Kg or less                          |  |
| Related product | s Options                  | Full cutter module (B-EV2               | Full cutter module (B-EV204-F-QM-R)    |  |
|                 |                            | Partial cutter module (B-E              | Partial cutter module (B-EV204-P-QM-R) |  |
|                 |                            | Strip module (B-EV904-H-QM-R)           |                                        |  |
|                 |                            | External Media Holder (B-EV904-PH-QM-R) |                                        |  |
|                 |                            | AC Adapter Cover Kit (B-EV904-AC-QM-R)  |                                        |  |
| Accessories     |                            | Start-up CDROM                          |                                        |  |
|                 |                            | Power Adapter                           |                                        |  |
|                 | Supply Loading Instruction |                                         | n                                      |  |
|                 |                            | Safety Precautions                      |                                        |  |

1.4 Key and LED

### 1.4 Key and LED

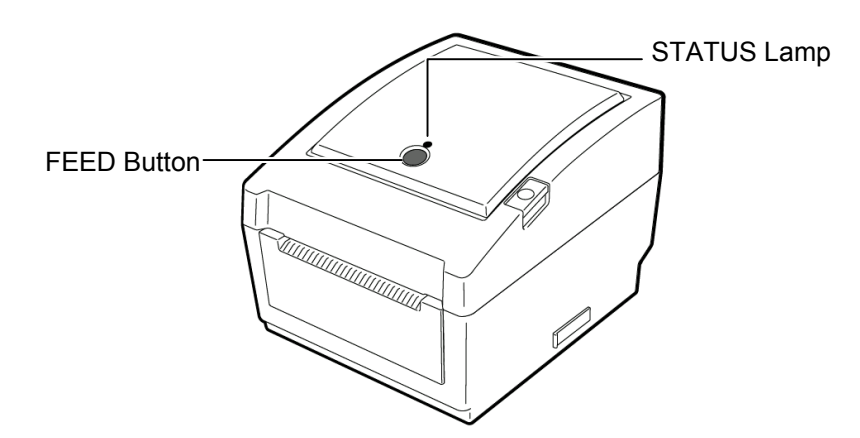

The **[FEED]** button operates as FEED button or PAUSE button depending on the printer statuses.

| As the FEED button  | Pressing this button when the printer is in online state causes a media feed.<br>Pressing this button after removing a cause of an error returns the printer to<br>online state. |
|---------------------|----------------------------------------------------------------------------------------------------|
| As the PAUSE button | Pressing this button during printing stops printing after completing the current label. The printer resumes printing when this button is pressed again.                          |

The indicator lamp lights up or flashes in different colors depending on the printer statuses. The main indicator lamp statuses and the corresponding printer statuses are shown inside the top cover.

| Color     | Status         | Printer status                                                          |  |
|-----------|----------------|-------------------------------------------------------------------------|--|
| Green     | Lights up      | Stand-by                                                                |  |
| Green     | Flashes fast   | Communicating with a host.                                              |  |
| Green     | Flashes slowly | Printing is temporarily stopped (paused).                               |  |
| Green/Red | Flashes slowly | The print head temperature exceeded the upper limit.                    |  |
| Red       | Lights up      | A communication error occurred. (Only when the RS-232C is used.)        |  |
| Red       | Flashes fast   | A paper jam occurred.                                                   |  |
| Pod       | Flashes at     | The media is ended.                                                     |  |
| Reu       | medium speed   |                                                                         |  |
| Red       | Flashes slowly | An issue or feed was attempted with the top cover opened.               |  |
| Orange    | Flashes fast   | A paper jam occurred din the cutter unit. (Only when the cutter unit is |  |
| Orange    | 1 1031103 1031 | fitted.)                                                                |  |
| Orange    | Flashes at     | The ribbon is ended.                                                    |  |
| Crange    | medium speed   |                                                                         |  |
| None      | Unlit          | The top cover is open.                                                  |  |

### **1.5 Supply Specifications**

### 1.5.1 Media Type

The table below shows the size and shape of the media that can be used on this printer.

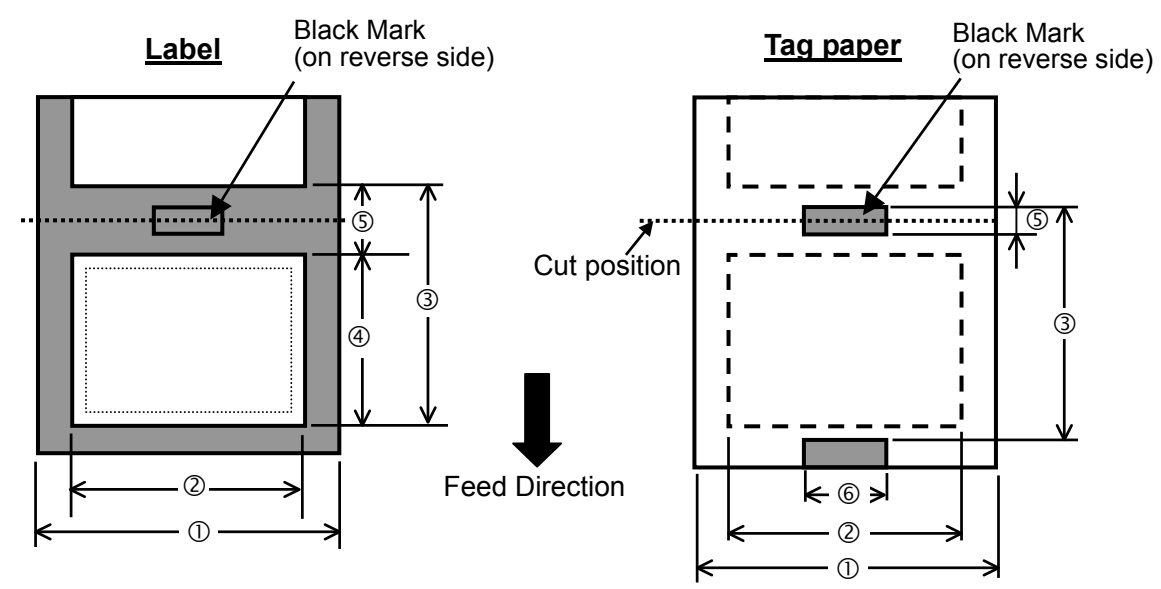

Unit: mm (inch)

| Issue mode                       |            | Batch mode                                                         | Strip mode                   | Cut mode                  |                |
|----------------------------------|------------|--------------------------------------------------------------------|------------------------------|---------------------------|----------------|
| 1) Width including backing paper |            |                                                                    | 25.4 to 112 (1.0 to 4.41)    |                           |                |
| ② Media width                    |            |                                                                    | 2                            | 2.4 to 109 (0.88 to 4.29) |                |
|                                  |            | 202 dai                                                            | 10 to 999                    | 25.4 to 152.4             | 25.4 to 999    |
|                                  | Label      | 203 upi                                                            | (0.39 to 39.3)               | (1.0 to 6)                | (1.0 to 39.3)  |
|                                  | Laber      | 300 dni                                                            | 10 to 457.2                  | 25.4 to 152.4             | 25.4 to 457.2  |
| ③ Media nitch                    |            | 300 upi                                                            | (0.39 to 18.0)               | (1.0 to 6)                | (1.0 to 18.0)  |
|                                  |            | 203 dni                                                            | 10 to 999                    |                           | 25.4 to 999    |
|                                  | Tan        | 200 001                                                            | (0.39 to 39.3)               |                           | (1.0 to 39.3)  |
|                                  | Tag        | 300 dni                                                            | 10 to 457.2                  |                           | 25.4 to 457.2  |
|                                  |            | 300 upi                                                            | (0.39 to 18.0)               |                           | (1.0 to 18.0)  |
|                                  |            | 203 dni                                                            | 8 to 997                     | 23.4 to 150.4             | 19.4 to 993    |
| Media length                     |            | 203 upi                                                            | (0.31 to 39.25)              | (0.92 to 5.92)            | (1.0 to 39.1)  |
|                                  |            | 300 dni                                                            | 8 to 455.2                   | 23.4 to 150.4             | 19.4 to 451.2  |
|                                  |            | 500 upi                                                            | (0.31 to 17.9)               | (0.92 to 5.92)            | (1.0 to 17.76) |
| © Gan/black ma                   | ark longth |                                                                    | 2.0 to $10.0$ (0.08 to 0.39) |                           | 6.0 to 10.0    |
| S Gap/black mark length          |            |                                                                    | 2.0 10 10.0 (0.08 10 0.39)   |                           | (0.24 to 0.39) |
| 6 Black mark w                   | idth       |                                                                    | Min. 8.0 (0.31)              |                           |                |
| Thickness                        |            | 0.06 to 0.19 (0.0024 to 0.0075)                                    |                              |                           |                |
| Max. outer roll diameter         |            | Ø127 (5)                                                           |                              |                           |                |
|                                  |            | Ø214 (8.42): When the optional External Media Roll Hanger is used. |                              |                           |                |
| Roll direction                   |            | Outside (standard), Inside (Refer to NOTE 3)                       |                              |                           |                |
| Inner core diameter              |            | 25.4 to 38.1, or 76.2 (1 to 1.5, or 3) (See NOTE 2.)               |                              |                           |                |

#### NOTES:

- 1. To ensure print quality and print head life use only TOSHIBA TEC approved media.
- 2. When using a media roll of 76.2-mm (3") inner core diameter, the 3"-Diameter Media Shaft included in the optional External Media Roll Hanger is required.
- 3. Precaution for use of labels When labels are used for printing, please only use outside wound labels. Use of an inside wound label causes a paper jam.

|           | Outside wound | Inside wound |
|-----------|---------------|--------------|
| Label     | Usable        | Not usable   |
| Tag Paper | Usable        | Usable       |

#### 1.5.2 Detection Area of the Transmissive Sensor

The Transmissive sensor is fixed and positioned at 6.35 mm right of the center of the media path.

The Transmissive Sensor detects a gap between labels, as illustrated below.

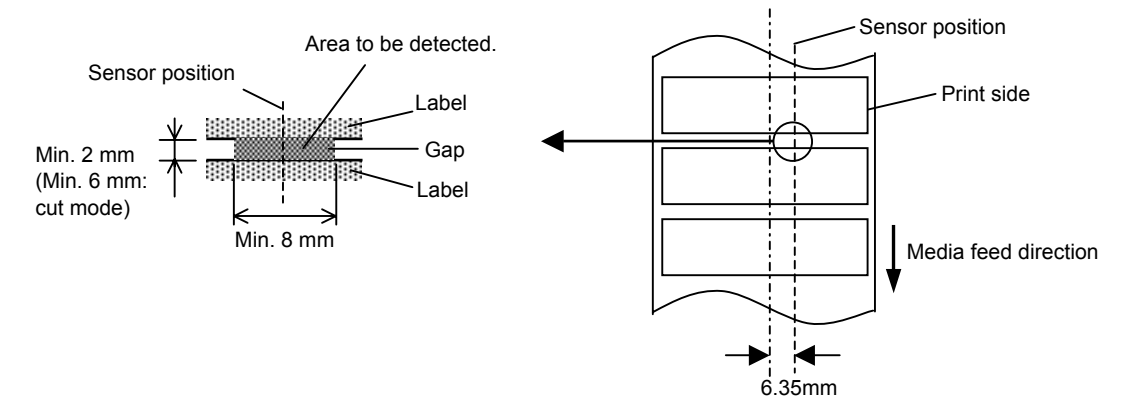

#### 1.5.3 Detection Area of the Reflective Sensor

The figure below illustrates the relation between the head effective print width and media width. (for GS14 Type)

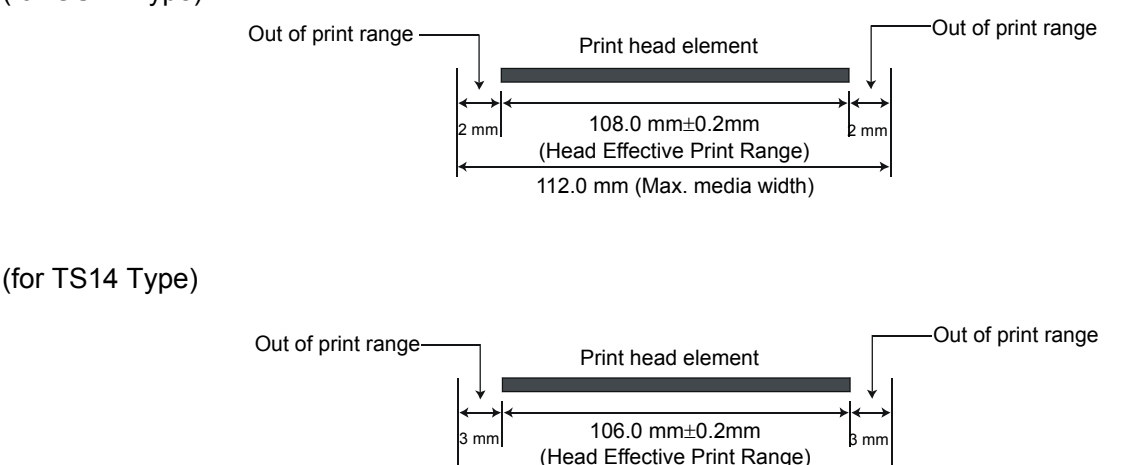

112.0 mm (Max. media width)

The figure below shows the effective print area on the media.

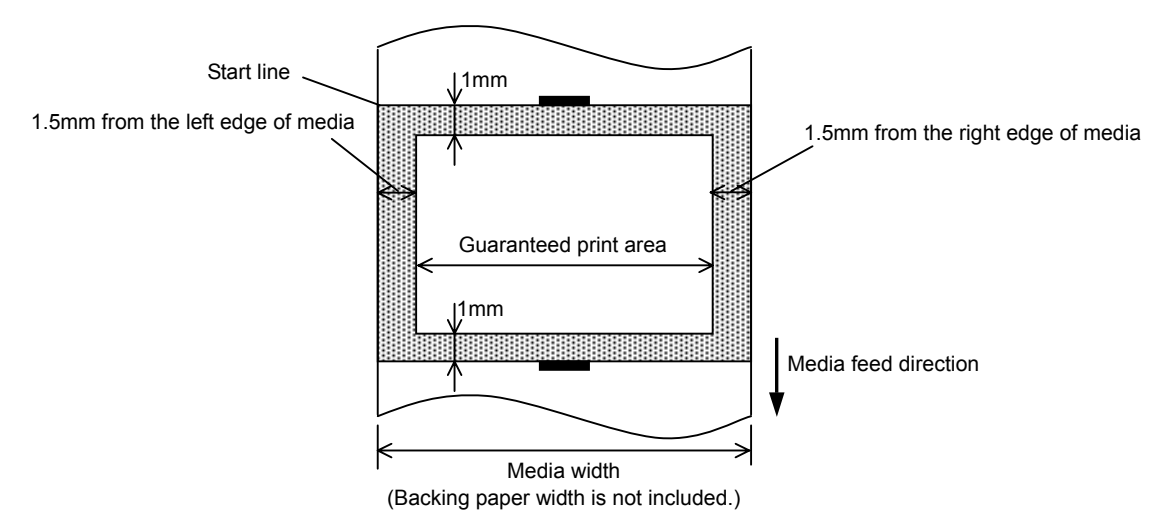

#### NOTES:

- 1. Be sure not to print on the 1.5-mm wide area from the media edges (shaded area in the above figure).
- 2. The centre of media should be positioned at the centre of the print head.
- 3. Print quality is not guaranteed within 3 mm from the print head stop position (including 1-mm slow-up.)
- 4. Average print (black) rate should be 15% or less. For bar code print area, the print rate should be 30% or less.
- 5. Line weight should be 3 to 12 dots.

#### 1.5.4 Ribbon

| Туре                    | Spool type                                             |
|-------------------------|--------------------------------------------------------|
| Width                   | 33.8 mm to 110 mm                                      |
| Length                  | Depends on its thickness and outside diameter of core. |
| Max. outside diameter   | Ø40 mm                                                 |
| Inside diameter of core | 12.7 mm                                                |
| Roll direction          | Outside                                                |

#### NOTES:

- 1. To ensure print quality and print head life use only TOSHIBA TEC specified ribbons.
- 2. Too much difference in width between media and ribbon may cause ribbon wrinkles. To avoid ribbon wrinkles use a ribbon for proper media width shown in the above table. Do not use a ribbon that is narrower than media.
- 3. When discarding ribbons, please follow the local rule.

## 2. ELECTRONIC SPECIFICATIONS

### 2.1 Block Diagram

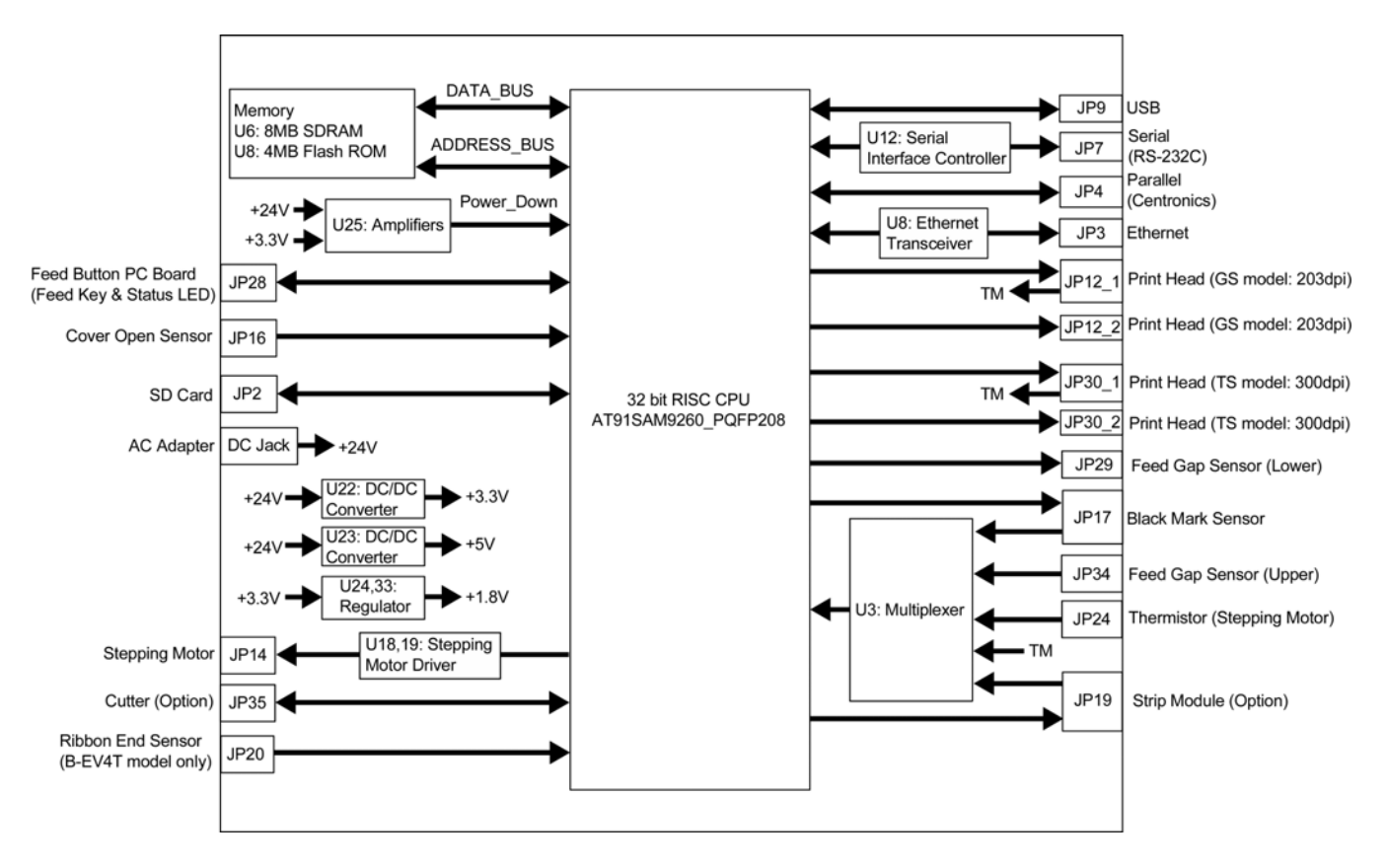

### 2.2 Main PC Board Layout

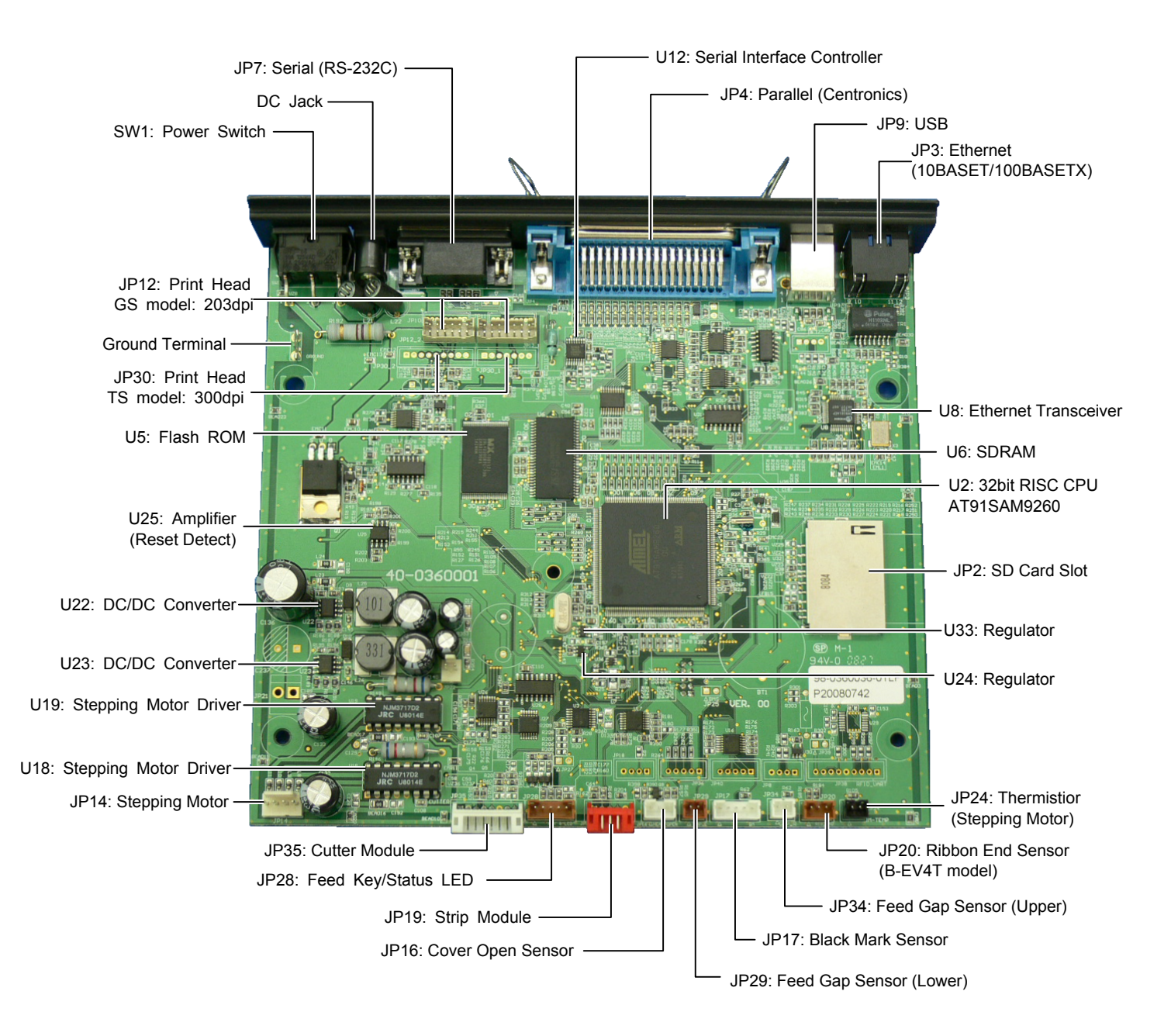

### 2.3 Description of the MAIN PC Board

This PC board, the brain of the printer, is comprised of the following components.

#### 32bit RISC CPU (U2):

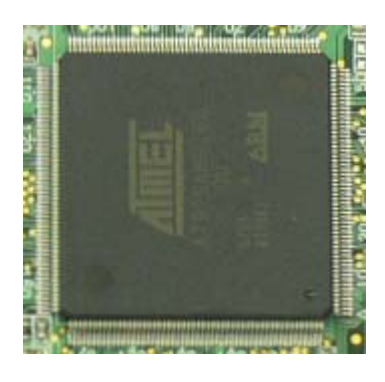

#### Type: AT91SAM9260

The 32bit RISC CPU operates the following processing: Controlling the interfaces

- Serial Interface (RS-232C)
- Parallel Interface (Centronics)
- Eternet (10BASET/100BASETX)

Controlling the Status LED

Detect the [Feed] key

Controlling the read/write operation on the memory

- Flash ROM
- SDRAM
- SD Card

Controlling the options

- Cutter Module
- Strip Module

Control and detect sensor statuses

- Ribbon Sensor
- Cover Open Sensor
- Feed Gap Sensor
- Black Mark Sensor
- Motor Temperature Thermistor

character are written into the flash ROM.

Controlling the Print Head

Capacity: 32M bit

Type: MX29LV320CBTC-70G

#### Flash ROM (U5):

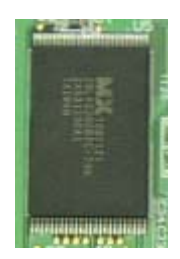

SDRAM (U6):

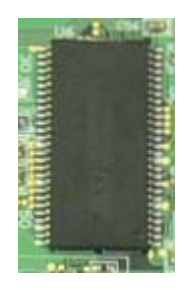

Type: IS42S16400B-6TL Capacity: 64M bit

The programmed data of the boot program, main program, C/G, writable

It is used for drawing the print data and used as a work area.

2.3 Description of the Main PC Board

DC/DC Converter (U22, 23):

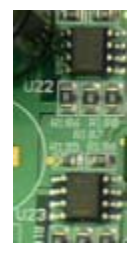

Type: TS34063 It generates the voltages (+5V, +3.3V) from the power supply voltage (AC adapter). +5V and +3.3V are used as the operating voltage for each circuit.

Eternet Transceiver (U8):

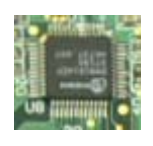

Regulator (U24, U33):

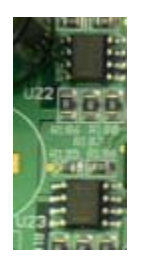

Type: TS68N28CX5, TS9007DCX It generates the voltages (+1.8) from the DC/DC converter voltage (+3.3V).

This IC is used for controlling the Ethernet (10BASET/10BASETX).

Stepping Motor Driver (U18, U19): Type: PBL3717

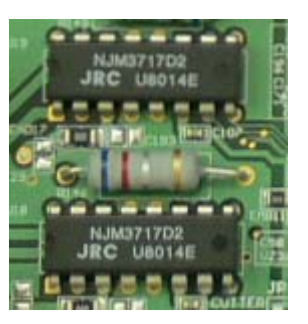

Serial Interface Controller (U12):

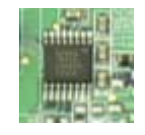

Reset detect circuit (U25):

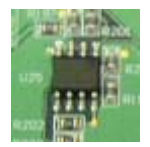

Type: TS358 This IC is single supply dual operation amplifiers. It detects the voltage depression from +24V and +3.3V and outputs the Power Down signal to the CPU.

This IC is used for controlling the Serial Interface (RS-232C).

Type: SP3232ECY

Type: DM9161

This IC is used for controlling the Stepping Motor.

2.3 Description of the Main PC Board

#### JP2 (SD Card Slot):

| Signal  | Pin |
|---------|-----|
| Signal  | No. |
| CD/DAT3 | 1   |
| CMD     | 2   |
| VSS1    | 3   |
| VDD     | 4   |
| CLK     | 5   |
| VSS2    | 6   |
| DAT0    | 7   |
| DAT1    | 8   |
| DAT2    | 9   |
| GND     | 10  |
| GND     | 11  |
| CD      | 12  |
| WP      | 13  |

#### Type: MS3B11-KAA-0

This connector is connected to the SD Card.

Note: Recommended SD card specification.

- Supported DOS FAT file system.
- Folders stored in the SD card should be in the 8.3 filename format.

• Approved SD card manufacturers: SanDisk, Transcend.

SD V 1.0, V 1.1: 128MByte, 256MByte, 512MByte, 1GByte

SD V 2.0 (SDHC): 4GByte Class 6

#### JP3 (Ethernet):

| Signal          | Pin |  |
|-----------------|-----|--|
| Signal          | No. |  |
| Tx+             | 1   |  |
| Tx-             | 2   |  |
| Rx+             | 3   |  |
| N/C             | 4   |  |
| N/C             | 5   |  |
| Rx-             | 6   |  |
| N/C             | 7   |  |
| N/C             | 8   |  |
| Cathode of      | 0   |  |
| the Yelleo LED  | 9   |  |
| +3.3V (Anode of | 10  |  |
| the Yellow LED  | 10  |  |
| Cathode of      | 11  |  |
| the Green LED   | 11  |  |
| +3.3V (Anode of | 10  |  |
| the Green LED   | 12  |  |

## Type: RJ45 with 2LEDs (Yellow and Green)

This connector is used for the Ethernet (10BASET/100BASETX).

#### JP4 (Parallel Interfcae):

| Signal          | Pin |
|-----------------|-----|
| Signal          | No. |
| Strobe          | 1   |
| Data0           | 2   |
| Data1           | 3   |
| Data2           | 4   |
| Data3           | 5   |
| Data4           | 6   |
| Data5           | 7   |
| Data6           | 8   |
| Data7           | 9   |
| Ack             | 10  |
| Busy            | 11  |
| Paper Out / End | 12  |
| Select          | 13  |
| GND             | 14  |
| No Defined      | 15  |
| GND             | 16  |
| GND             | 17  |
| No Defined      | 18  |
| GND             | 19  |
| GND             | 20  |
| GND             | 21  |
| GND             | 22  |
| GND             | 23  |
| GND             | 24  |
| GND             | 25  |
| GND             | 26  |
| GND             | 27  |
| GND             | 28  |
| GND             | 29  |
| GND             | 30  |
| No Defined      | 31  |
| Error / Fault   | 32  |
| GND             | 33  |
| GND             | 34  |
| GND             | 35  |
| No Defined      | 36  |

This connector is used for the Parallel (Centronics) interface.

| Pin   | SPP Mode        | Nibble Mode | I/O | Function                                                                                                    |
|-------|-----------------|-------------|-----|----------------------------------------------------------------------------------------------------|
| 1     | Strobe          | N/A         | I   | A low on this line indicates that there<br>are valid data at the host. When this<br>pin is de-asserted, the +ve clock edge<br>should be used to shift the data into<br>the device. |
| 2-9   | Data 0-7        | N/A         |     | Data Bus. Single-directional.                                                                                                    |
| 10    | Ack             | N/A         | 0   | A low on this line indicates that there<br>are valid data at the Device. When this<br>pin is de-asserted, the +ve clock edge<br>should be used to shift the data into<br>the host. |
| 11    | Busy            | N/A         | Ot  | When in reverse direction, a high<br>indicates data, while a low indicates a<br>command cycle. In forward direction, it<br>functions as PtrBusy.                                   |
| 12    | Paper Out / End | N/A         | 0   | When low, device acknowledges<br>reverse request.                                                                                                    |
| 13    | Select          | N/A         | 0   | Extensibility flag                                                                                                    |
| 14    | Ground          | N/A         | GND | Ground                                                                                                    |
| 15    | No Defined      | N/A         | N/A |                                                                                                    |
| 16-17 | Ground          | N/A         | GND | Ground                                                                                                    |
| 18    | No Defined      | N/A         | N/A |                                                                                                    |
| 19-30 | Ground          | N/A         | GND | Ground                                                                                                    |
| 31    | No Defined      | N/A         | N/A |                                                                                                    |
| 32    | Error / Fault   | N/A         | 0   | A low set by the device indicates that the reverse data is available                                                                                                    |
| 33-35 | Ground          | N/A         | GND | Ground                                                                                                    |
| 36    | No Defined      | N/A         | N/A |                                                                                                    |

#### JP7 (Serial Interface):

| Signal | Pin |
|--------|-----|
|        | No. |
| +5 V   | 1   |
| TXD    | 2   |
| RXD    | 3   |
| CTS    | 4   |
| GND    | 5   |
| RTS    | 6   |
| N/C    | 7   |
| RTS    | 8   |
| N/C    | 9   |

#### Type: D-Sub 9pin

This connector is used for the Serial (RS-232C) interface. +5V is output from the pin 1.

The TXD signal is a serial signal and output from the pin 2. The RXD signal is a serial signal and input into the pin 3.

2.3 Description of the Main PC Board

#### JP9 (USB):

| Signal | Pin |
|--------|-----|
|        | No. |
| +5 V   | 1   |
| D-     | 2   |
| D+     | 3   |
| N/C    | 4   |
| GND    | 5   |

#### JP12 (Print Head):

#### JP12-1

| Signal    | Pin |
|-----------|-----|
|           | No. |
| VH (+24V) | 1   |
| VH (+24V) | 2   |
| VH (+24V) | 3   |
| VH (+24V) | 4   |
| GND       | 5   |
| GND       | 6   |
| /STB2     | 7   |
| NC        | 8   |
| ТМ        | 9   |
| ТМ        | 10  |
| VDD (+5V) | 11  |
| GND       | 12  |
| /STB1     | 13  |
| GND       | 14  |

#### JP12-2

| Signal    | Pin |
|-----------|-----|
| Signal    | No. |
| CLK       | 1   |
| GND       | 2   |
| GND       | 3   |
| GND       | 4   |
| DI        | 5   |
| /LAT      | 6   |
| GND       | 7   |
| GND       | 8   |
| VH (+24V) | 9   |
| VH (+24V) | 10  |
| VH (+24V) | 11  |
| VH (+24V) | 12  |

Type: Type B Connector

This connector is used for the USB interface.

This connector is connected to the print head (for GS model, 203dpi). The voltages and signals for controlling the print head are input/output into/from the connector.

2.3 Description of the Main PC Board

#### JP14 (Stepping Motor):

| Signal      | Pin |  |
|-------------|-----|--|
| Signal      | No. |  |
| MB (PHASE1) | 1   |  |
| MA (PHASE1) | 2   |  |
| MB (PHASE2) | 3   |  |
| MA (PHASE2) | 4   |  |

JP16 (Cover Open Sensor): This connector is connected to the Cover Open Sensor.

| Signal | Pin<br>No. |
|--------|------------|
| +3.3V  | 1          |
| HEAD   | 2          |
| GND    | 3          |

This connector is connected to the Stepping Motor.

| Signal | Pin |
|--------|-----|
|        | No. |
| N.C.   | 1   |
| +3.3V  | 2   |
| BM_E   | 3   |
| BM_R   | 4   |
| +3.3V  | 5   |

JP19 (Strip Module):

| Signal  | Pin |
|---------|-----|
|         | No. |
| +3.3V   | 1   |
| PEEL_SW | 2   |
| PEEL_E  | 3   |
| PEEL_R  | 4   |
| GND     | 5   |

JP20 (Ribbon End Sensor):

| Signal  | Pin<br>No. |
|---------|------------|
| +3.3V   | 1          |
| RIB_END | 2          |
| GND     | 3          |

JP17 (Black Mark Sensor): This connector is connected to the Black Mark Sensor.

This connector is connected to the Strip Module.

This connector is connected to the Ribbon End Sensor. (B-EV4T model only)

JP24 (Stepping Motor Thermistior): This connector is connected to the Stepping Motor Thermistor.

| Cignal     | Pin |  |
|------------|-----|--|
| Signal     | No. |  |
| MOTOR TEMP | 1   |  |
| GND        | 2   |  |

JP28 (Feed Key/Status LED):

| Signal    | Pin |
|-----------|-----|
|           | No. |
| +3.3V     | 1   |
| GREEN_LED | 2   |
| RED_LED   | 3   |
| T_KEY     | 4   |
| GND       | 5   |

This connector is connected to the Feed Key and Status LED.

MOTOR TEMP signal is temperature of the stepping motor.

| JP29 | (Feed | Gap | Sensor, | Lower) | ): |
|------|-------|-----|---------|--------|----|
|------|-------|-----|---------|--------|----|

| Circal | Pin |
|--------|-----|
| Signal | No. |
| +3.3V  | 1   |
| GAP_E  | 2   |

Print Head (JP30):

#### JP30-1

| Cinnal    | Pin |
|-----------|-----|
| Signal    | No. |
| VH (+24V) | 1   |
| VH (+24V) | 2   |
| ТМ        | 3   |
| ТМ        | 4   |
| /STB2     | 5   |
| GND       | 6   |
| GND       | 7   |

#### JP30-2

| Cinnel    | Pin |
|-----------|-----|
| Signal    | No. |
| GND       | 1   |
| GND       | 2   |
| VDD (+5V) | 3   |
| /STB1     | 4   |
| /LAT      | 5   |
| CLK       | 6   |
| DI        | 7   |
| VH (+24V) | 8   |
| VH (+24V) | 9   |

This connector is connected to the Lower Feed Gap Sensor (Photo Diode).

This connector is connected to the print head (for TS model, 300dpi). The voltages and signals for controlling the print head are input/output into/from the connector.

## **3. REPLACING THE IMPORTANT PARTS**

#### WARNING!

- 1. Turn off the power switch and disconnect the DC plug of the AC Adapter and the RS-232C cable before replacing any parts.
- 2. Follow all manual instructions. Failure to do so could create safety hazards such as fire or electrocution.

#### CAUTION!

- 1. To protect the connector pins or component from static discharge, do not touch them with bear hand.
- 2. Use electrostatic free form and the original carton for transportation.
- 3. Keep your work environment static free to avoid damage to the printer.
- 4. Do not remove any connectors from the printer within 10 sec. after unplugging the power cord.

#### NOTES:

- 1. Manual instructions must be followed when installing option kits or adding cables to avoid system failures and to insure proper performance and operation.
- 2. Failure to follow manual instructions or any unauthorized modifications, substitution or change to this product will void the limited product warranty.

#### Lubrication

#### CAUTION!

- 1. Lubrication: During parts replacement
- 2. Kinds of oil: FLOIL G-488: 1kg can (part No.: 19454906001)

Any machine is generally in its best condition when delivered; therefore, it is necessary to try to keep this condition. Unexpected failure occurs due to lack of oil, debris, or dust. To keep its best condition, periodically clean the machine and apply proper kinds of oil to each part in which lubrication is needed. Although the frequency of lubrication varies according to how much the machine is used, at least it is necessary to lubricate before the machine becomes dry. It is also necessary to wipe off excessive oil as it collects dirt.

**NOTE:** Before replacing the important parts, store the printer parameter data on a PC with the B-EV4 setting tool. Uploading the data from the PC to the printer after replacement restores the printer parameter setting to the status prior to replacement. Regarding the details of B-EV4 setting tool, refer to the B-EV4 Setting Tool Specification posted on the Barcode Knowledge Pot. URL of Barcode Knowledge Pot

http://barcode.toshibatec.co.jp/Ris/products/barcode/support/en/index.php

### **3.1 Replacing the Top Cover**

#### 3.1.1 B-EV4T model

1. Press down the top cover release button to unlock the top cover, then fully open the top cover.

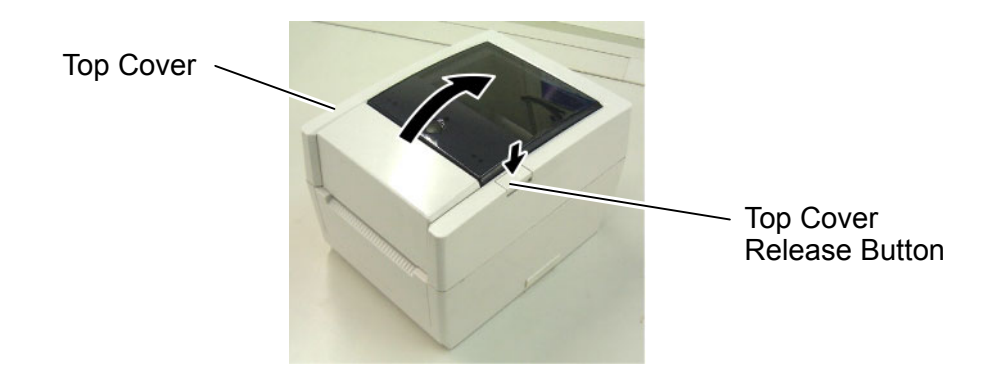

2. Use the Phillips screwdriver to remove the 6 screws from the top inner cover.

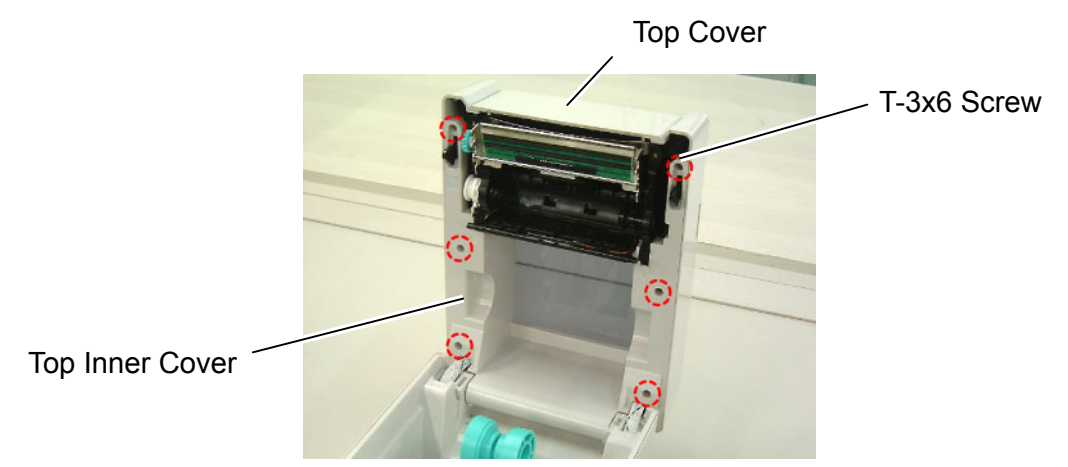

3. Disconnect the connector from the feed button PC board.

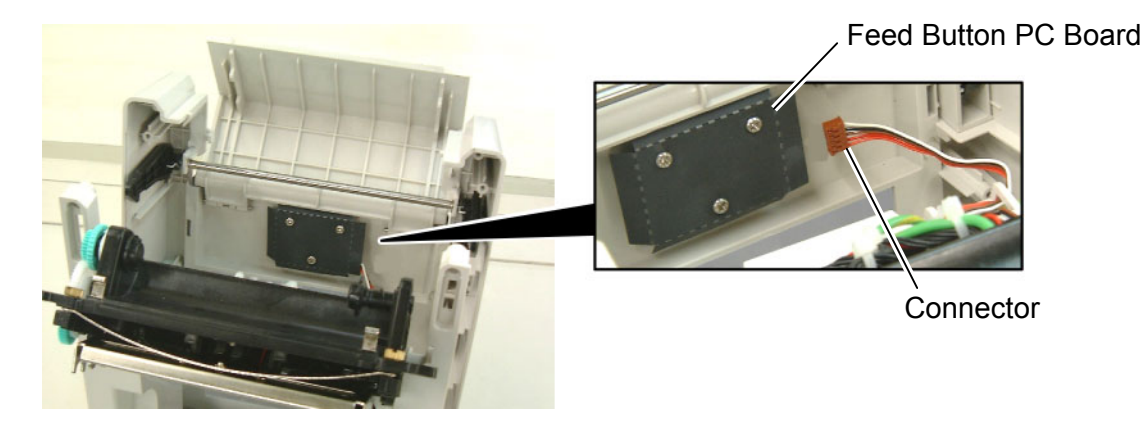

- 4. Remove the top cover.
- 5. Replace the top cover with a new one, then reassemble in the reverse order of removal.

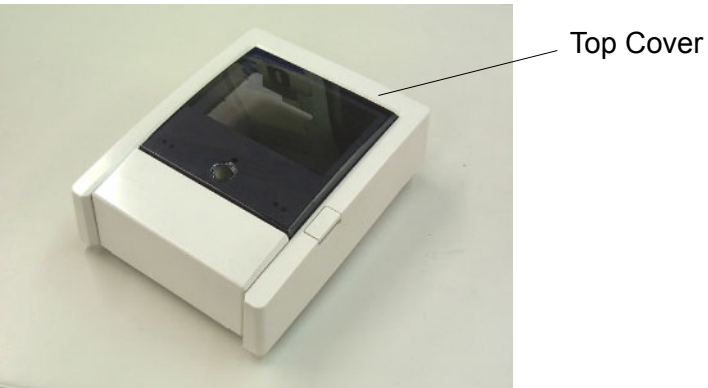

#### 3.1.2 B-EV4D model

1. Press down the top cover release button to unlock the top cover, then fully open the top cover.

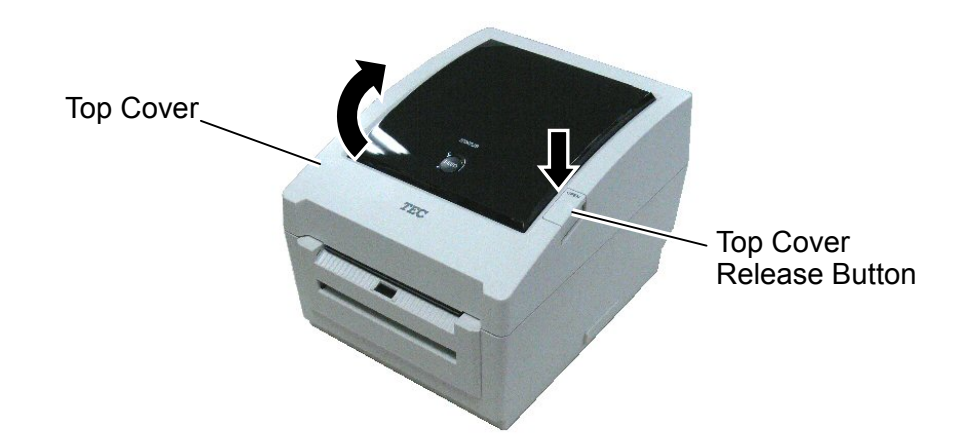

2. Use the Phillips screwdriver to remove the 6 screws from the top inner cover.

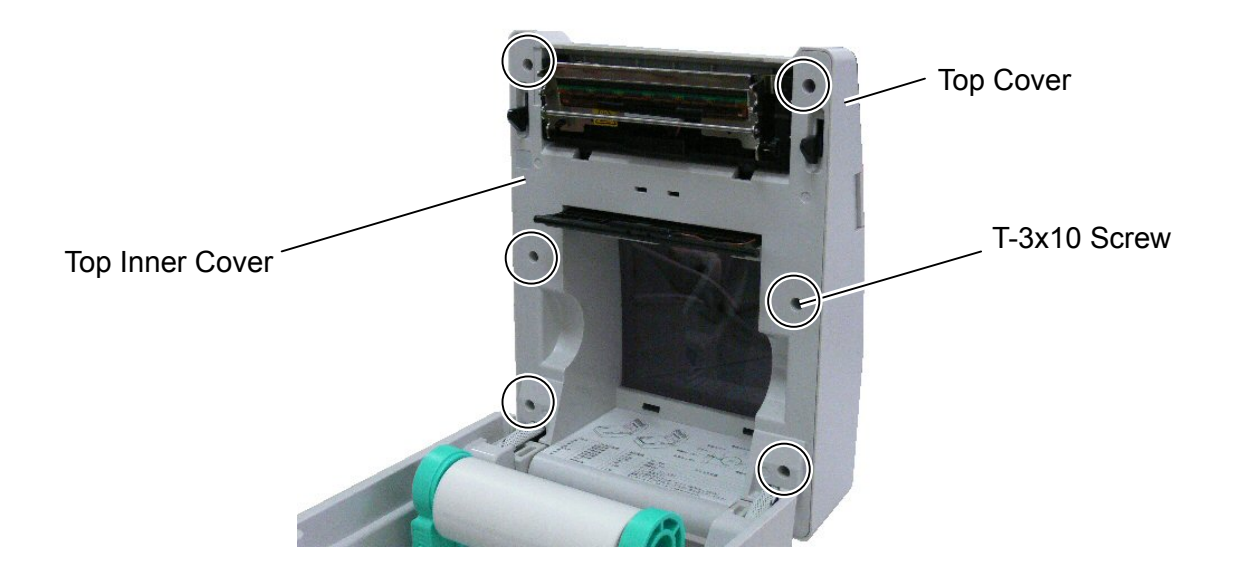

3. Release the media view window hooks which hold the top cover together with the top inner cover.

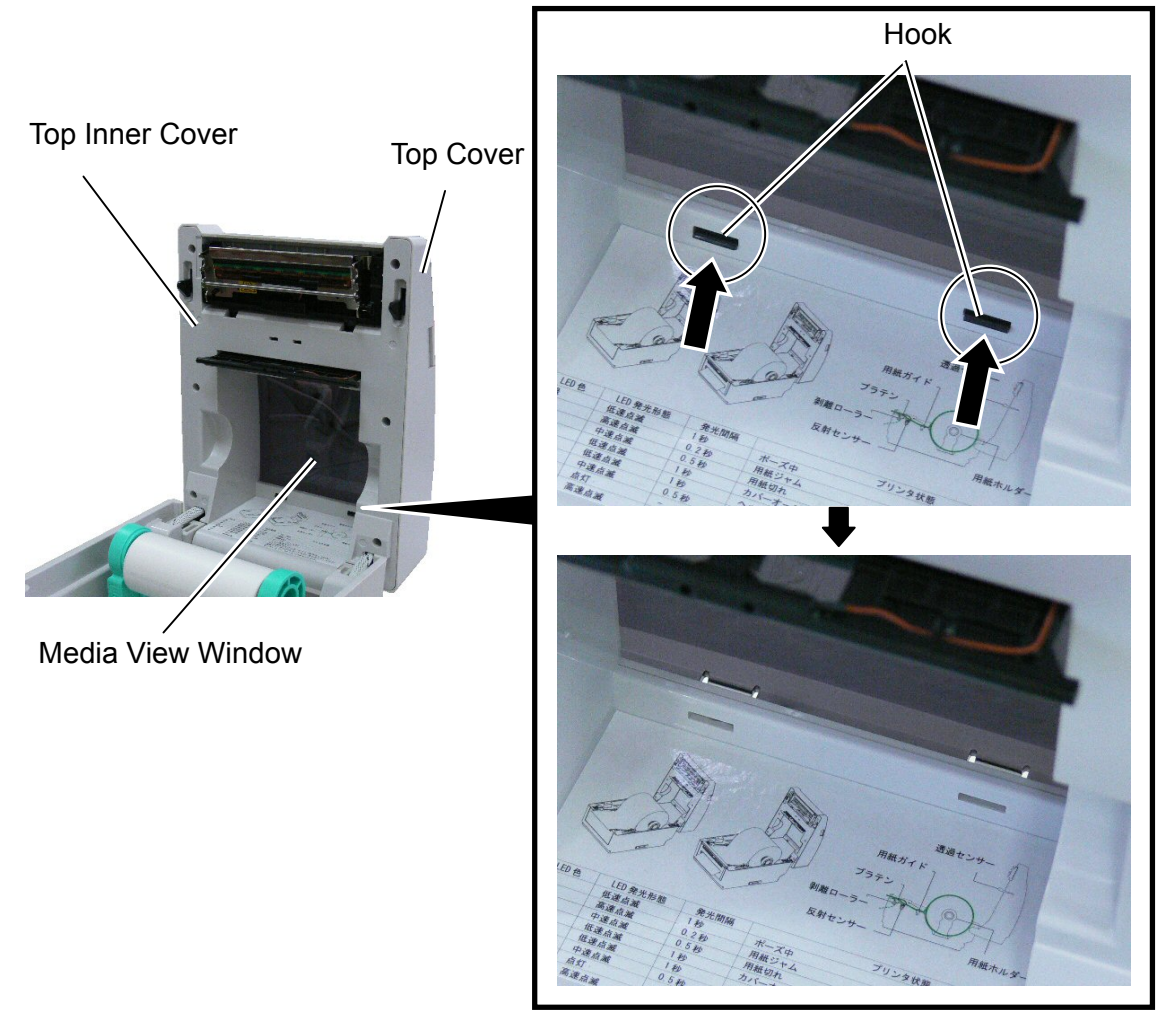

4. Upward move the top cover release levers, and then release the top cover from the top inner cover.

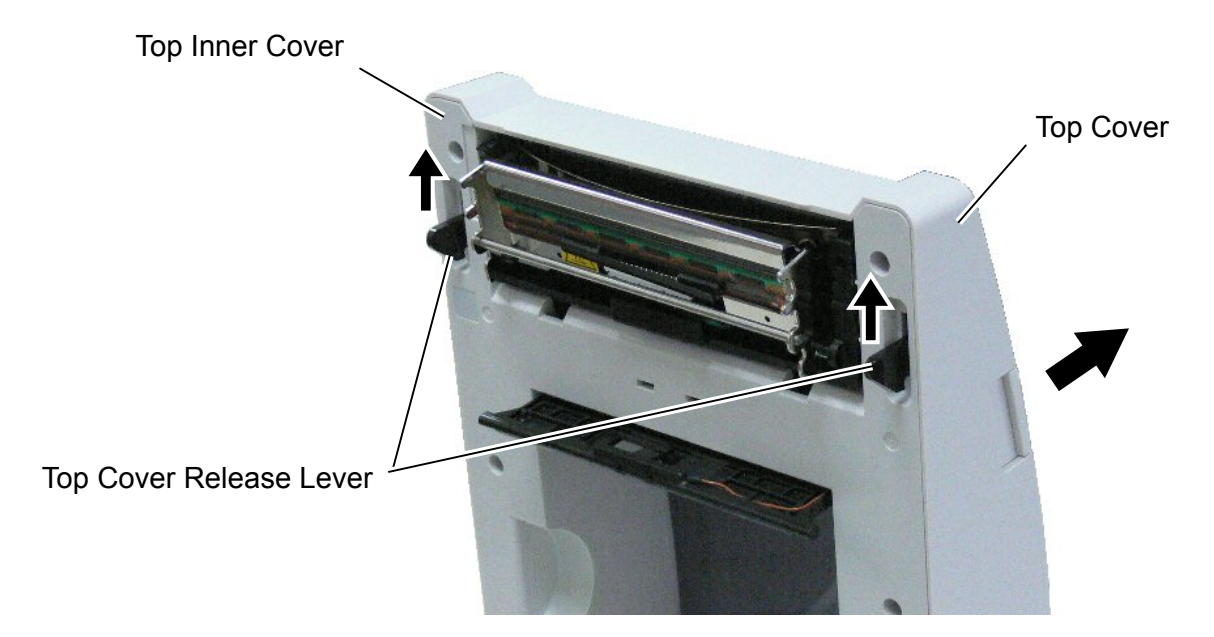

5. Disconnect the connector from the feed button PC board.

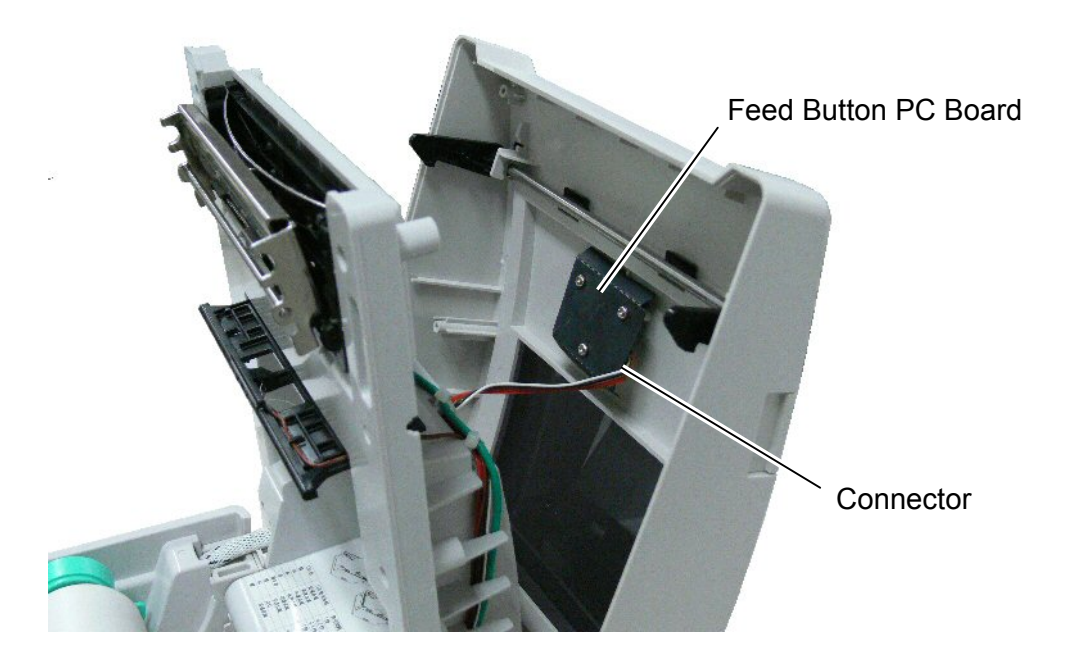

- 6. Remove the top cover.
- 7. Replace the top cover with a new one, then reassemble in the reverse order of removal.

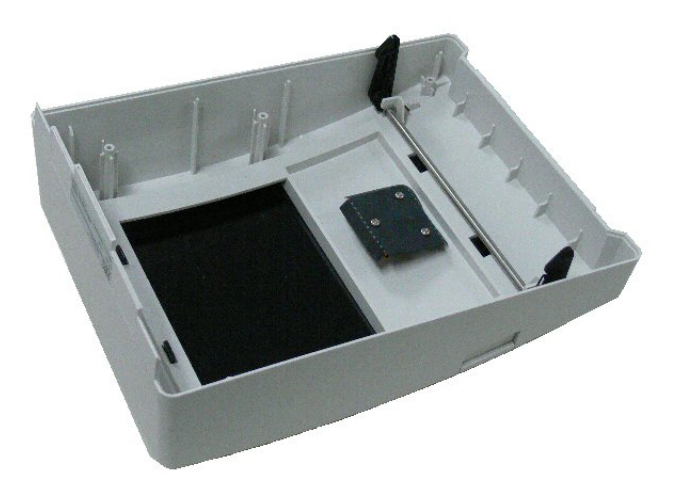

### **3.2 Replacing the Lower Cover**

- 1. Turn the printer upside down and use the Phillips screwdriver to remove the 6 screws.
- 2. Remove the lower cover.

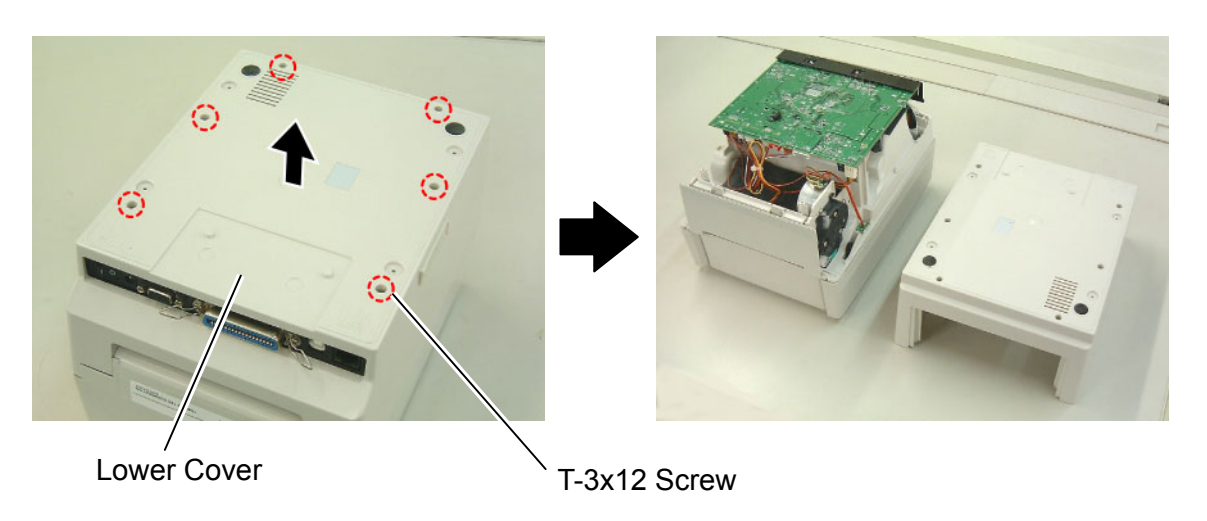

3. Replace the lower cover with a new one, then reassemble in the reverse order of removal.

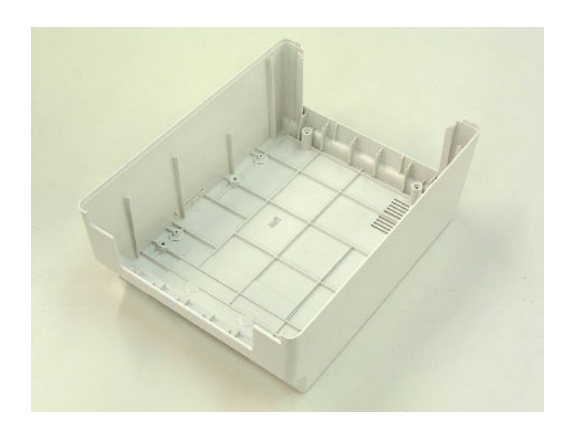

### 3.3 Replacing the Main PC Board

- 1. Refer to section 3.2 to remove the lower cover.
- 2. Remove the screw from the main PC board.
- 3. Disconnect all connectors from the main PC board.

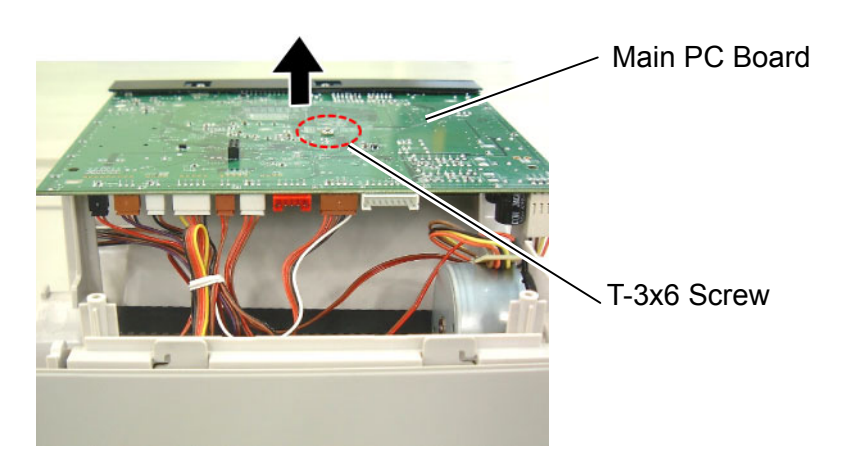

4. Use the Phillips screwdriver to remove the 2 screws and use the socket wrench to remove the 2 bolts.

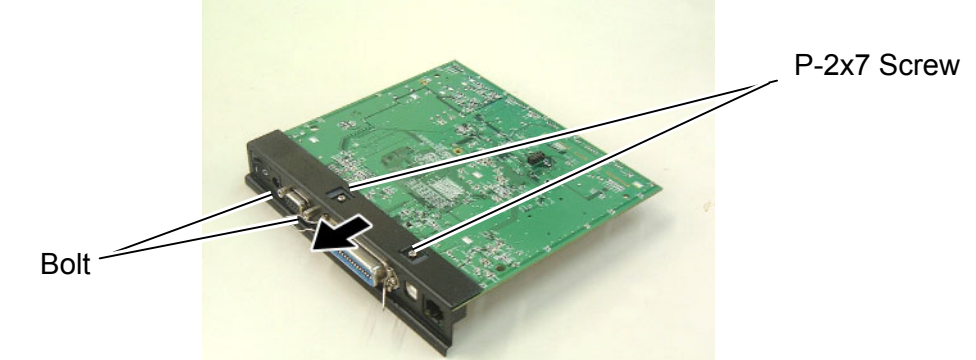

5. Detach the interface plate and the black mylar from the main PC board.

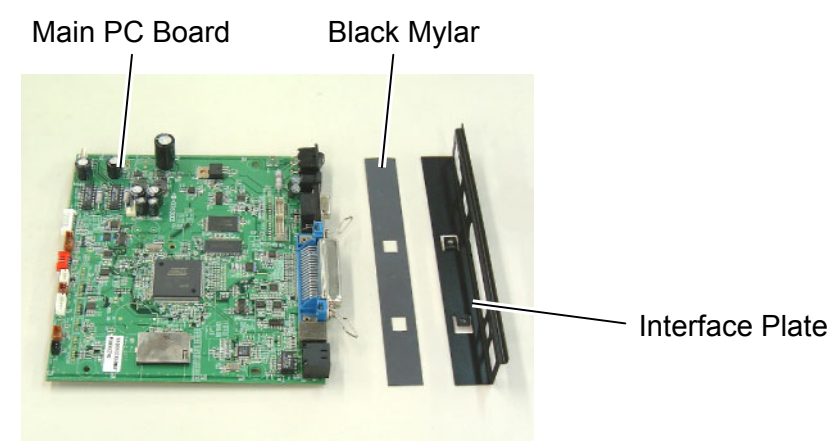

6. Replace the main PC board with a new one, then reassemble in the reverse order of removal.

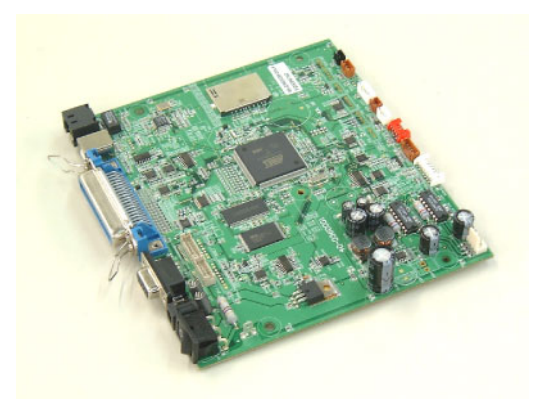

- 7. After replacement, perform the following operations.
  - Perform a media sensor calibration with the button of the printer or B-EV4 Setting Tool.

Regarding the media sensor calibration, refer to the Owner's Manual or the B-EV4 Setting Tool Specification posted on the Barcode Knowledge Pot. URL of Barcode Knowledge Pot:

http://barcode.toshibatec.co.jp/Ris/products/barcode/support/en/index.php

- Perform a printer parameter setting with the B-EV4 Setting Tool.
- Perform an interface setting (RS-232C, Eternet) with the B-EV4 Setting Tool.
- **NOTE:** It is possible to save/upload the printer parameter and interface setting into/from the PC with the B-EV4 Setting Tool.
- 8. Also, make sure the printer performs correctly for the following points.
  - The sensor adjustment is performed correctly.
  - Printing is performed correctly during the diagnostic test print.
  - When the PC connected to the printer sends sample data to the printer, printing is performed correctly.
- **NOTE:** Firmware download onto the Main PC board

Perform a firmware download onto the Main PC board if necessary (in the case of alteration/addition to the specification).

Regarding the download procedure, refer to Firmware Down Loading Procedure which is posted on the Barcode Knowledge Pot. The firmware program to be downloaded is also available from this website.

### 3.4 Replacing the Platen Ass'y

- 1. Refer to section 3.1 to open the top cover.
- 2. Release the platen holder tabs from the lower inner cover and vertically raise them.
- 3. Remove the platen ass'y.

Platen Holder Tab

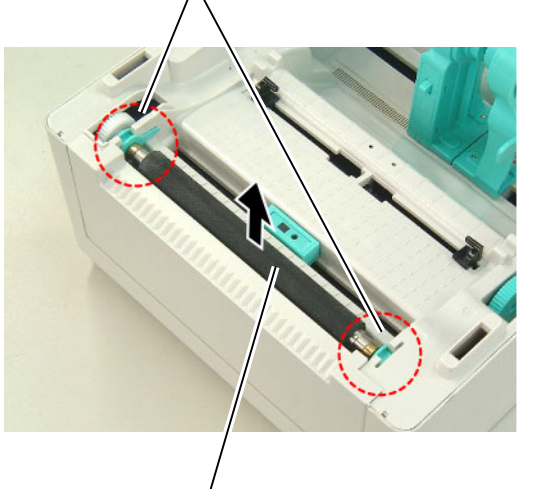

Platen Ass'y

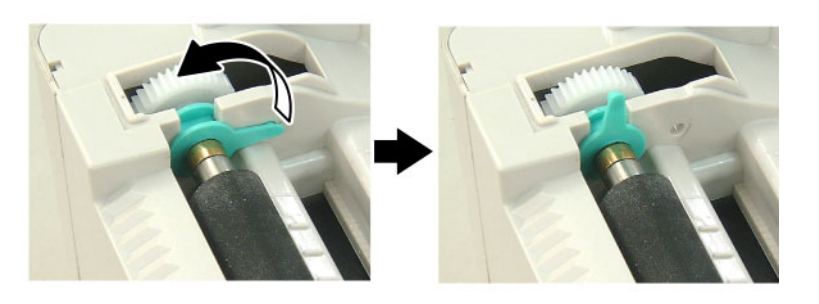

4. Replace the platen ass'y with a new one, then reassemble in the reverse order of removal.

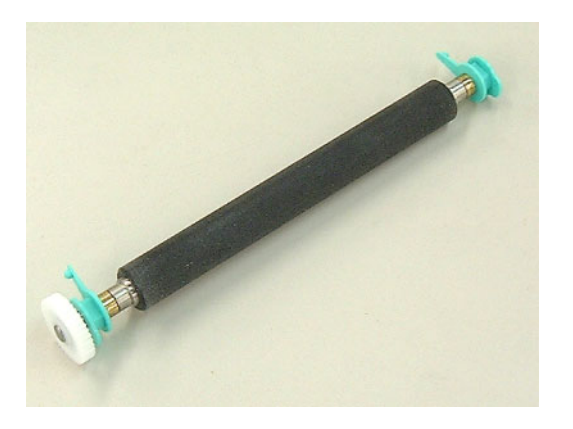

- 5. After replacing, perform a diagnostic test print or print a sample label to make sure the printer performs correctly for the following points.
  - The label is issued correctly.
  - No noise is generated during the print operation.
  - None of blurred print, smudge, etc. is generated.

### 3.5 Replacing the Print Head Ass'y

#### **CAUTION!**

- 1. NEVER touch the element when handling the Print Head.
- 2. NEVER touch the connector pins to avoid a breakdown of the Print Head by static electricity.

#### 3.5.1 B-EV4T model

- 1. Refer to section 3.1 to open the top cover.
- 2. Open the ribbon access cover.

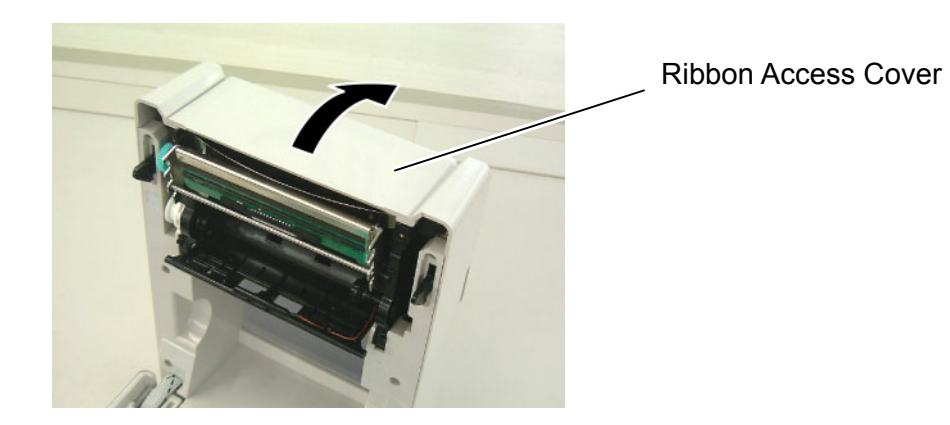

3. Remove the two screws which secure the print head ass'y.

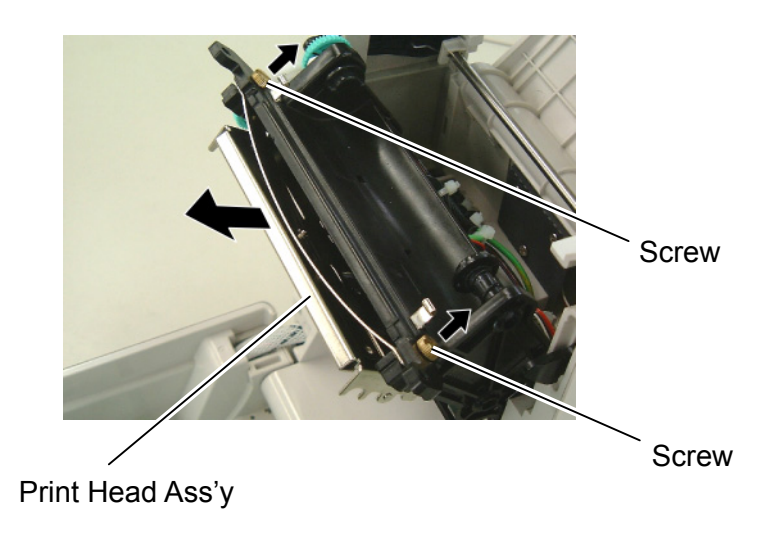

- 4. Remove the connector from the print head ass'y.
- 5. Remove the print head ass'y.

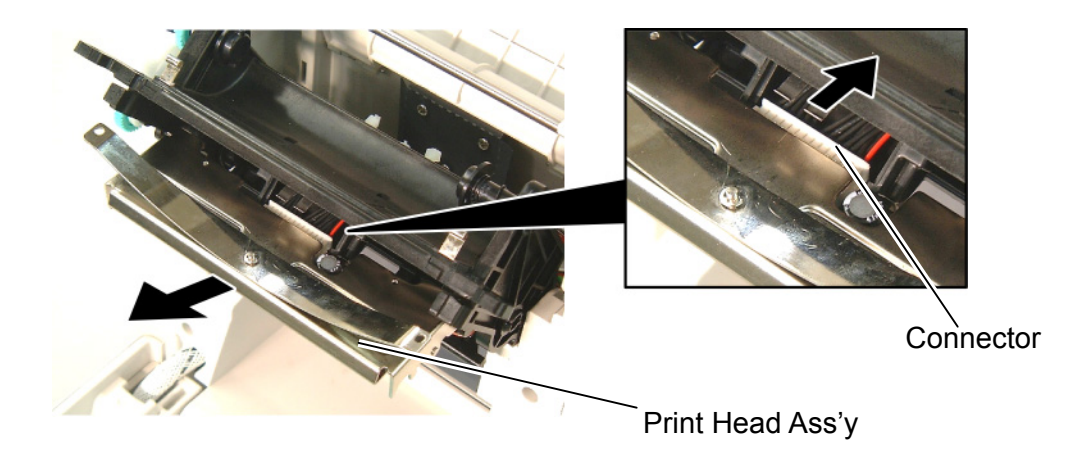

6. Replace the print head ass'y with a new one, then reassemble in the reverse order of removal.

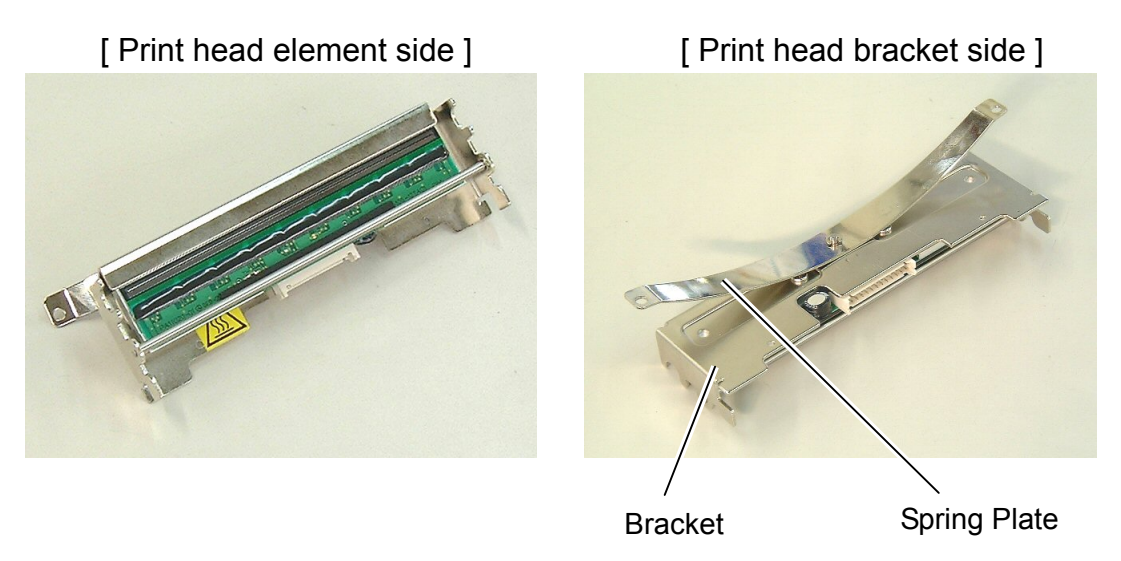

**NOTE:** Do not disassemble the print head ass'y which contains the bracket and the spring plate.

- 7. After replacing, perform a diagnostic test print or print a sample label to make sure the printer performs correctly for the following points.
  - Printing is performed correctly.
  - None of dot missing is generated.
  - None of blurred print, stain, chipped bar code or characters, wrinkle, smudge, uneven print, etc. is generated.
  - Reading the bar code is possible.

#### 3.5.2 B-EV4D model

- 1. Refer to section 3.1 to open the top cover.
- 2. The print head block is secured to the top inner cover with the latches. Push both sides of the bracket and pull the print head block.

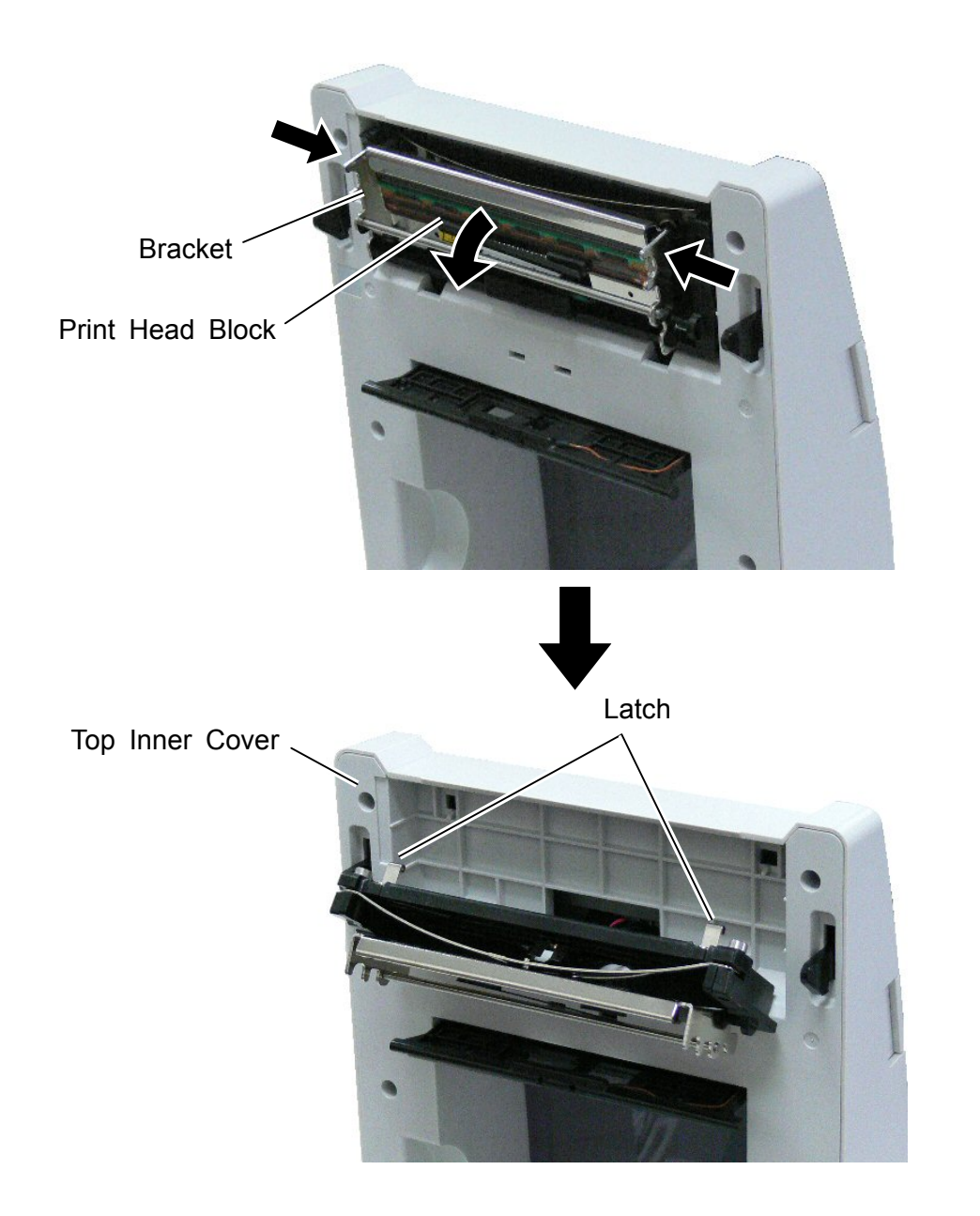

3. Remove the two pins which secure the print head ass'y.

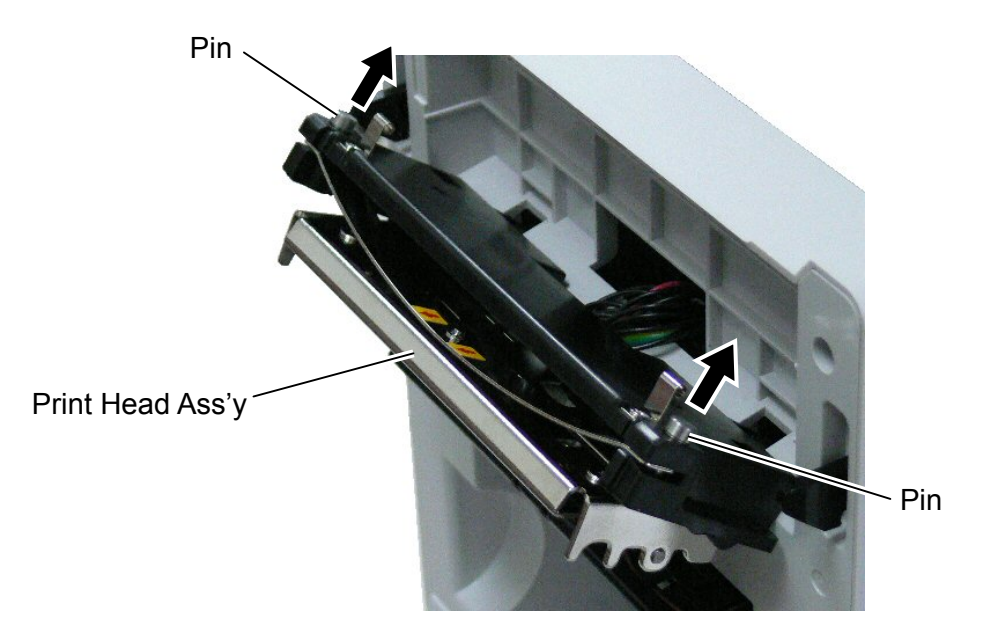

- 4. Remove the connector from the print head ass'y.
- 5. Remove the print head ass'y.

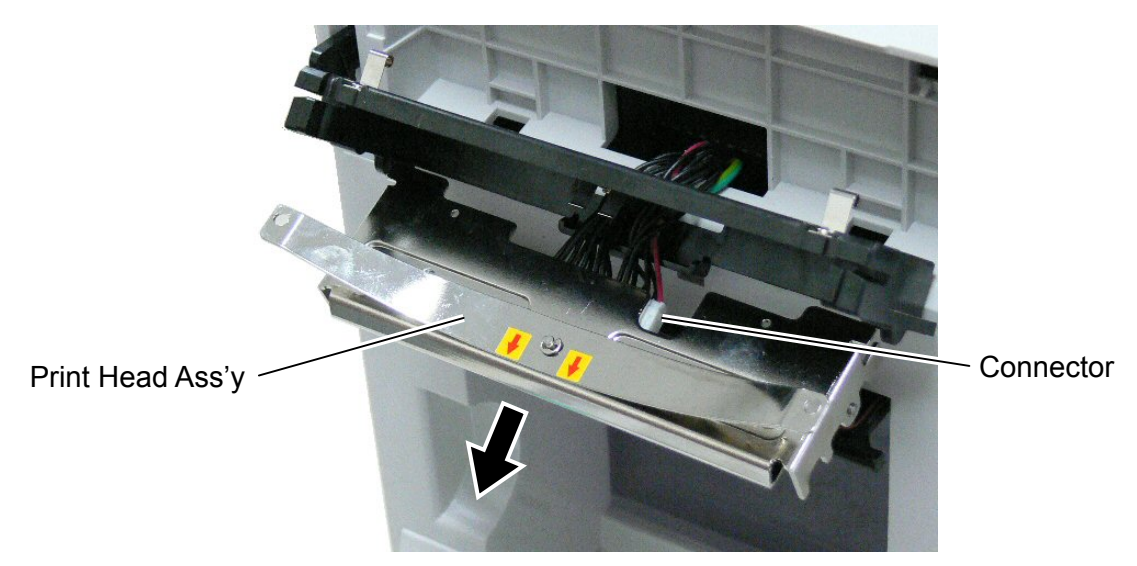

**NOTE:** Do not bend or damage the spring plates when removing and reassembling the print head ass'y.

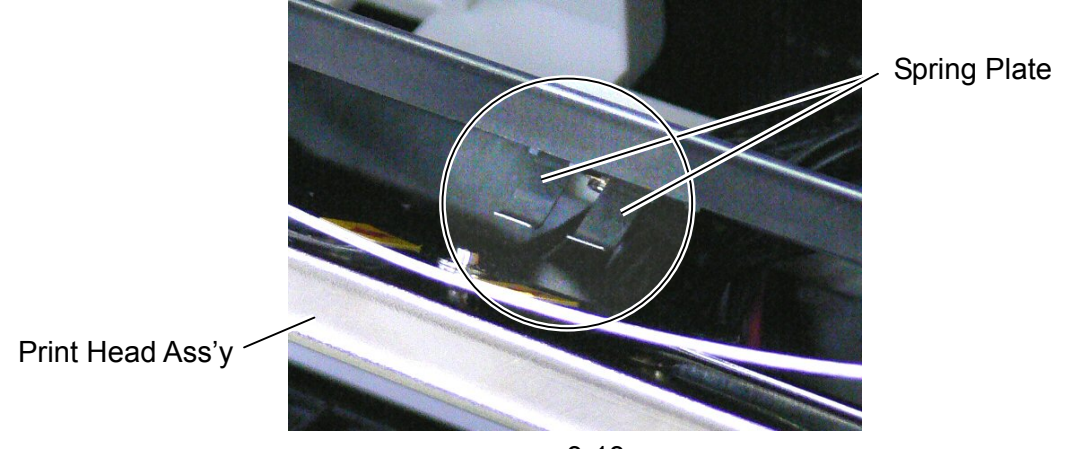

6. Replace the print head ass'y with a new one, then reassemble in the reverse order of removal.

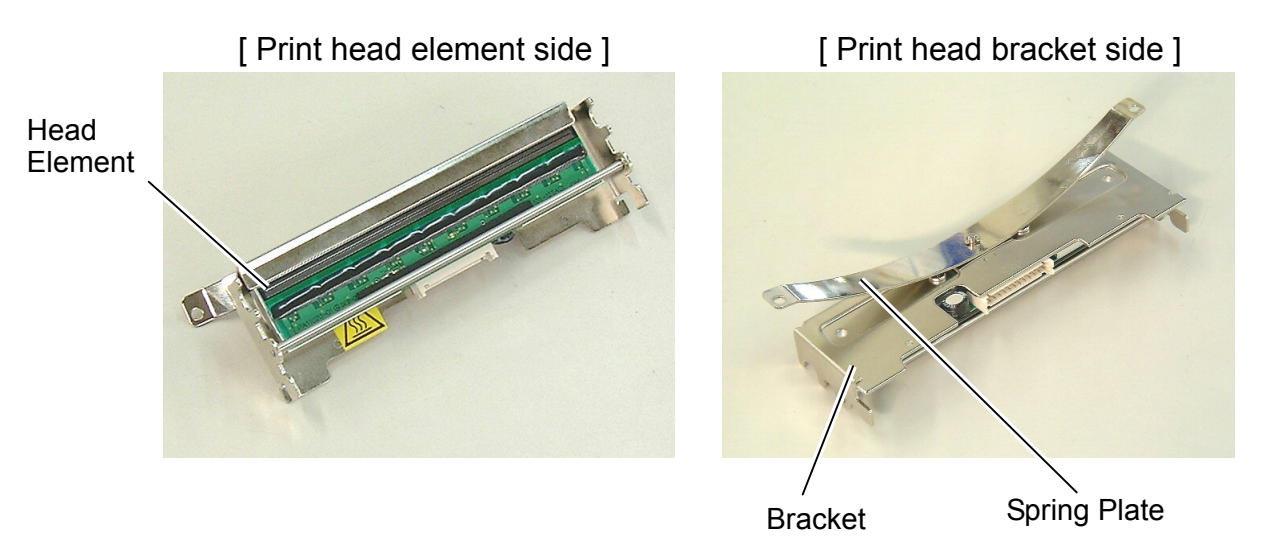

Be careful of the following points when reassembling the print head ass'y. Hook both openings on the bracket to the bosses. It is easy to assemble the bracket by hooking one opening at a time. Also, do not touch or scratch the print head element.

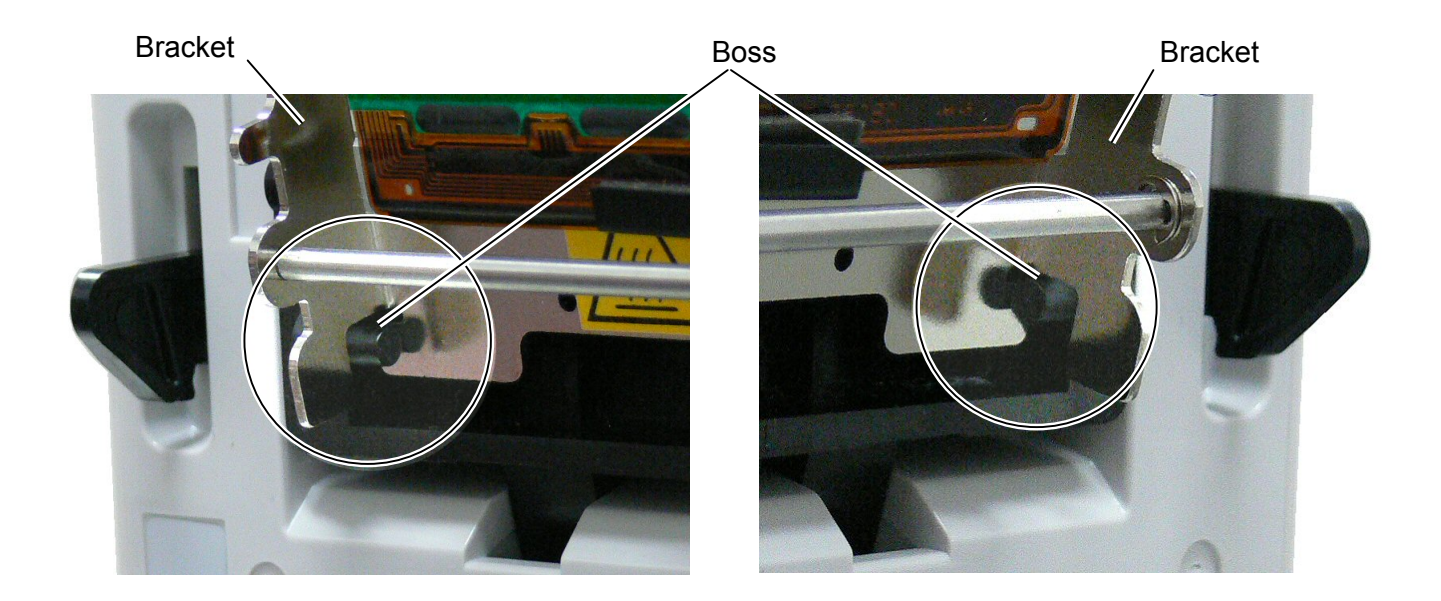

**NOTE:** Do not disassemble the print head ass'y which contains the bracket and the spring plate.

- 7. After replacing, perform a diagnostic test print or print a sample label to make sure the printer performs correctly for the following points.
  - Printing is performed correctly.
  - None of dot missing is generated.
  - None of blurred print, stain, chipped bar code or characters, wrinkle, smudge, uneven print, etc. is generated.
  - Reading the bar code is possible.

### 3.6 Replacing the Stepping Motor

- 1. Refer to section 3.2 to remove the lower cover.
- 2. Disconnect the stepping motor connector from the main board.
- 3. Use the Phillips screwdriver to remove the 2 screws.

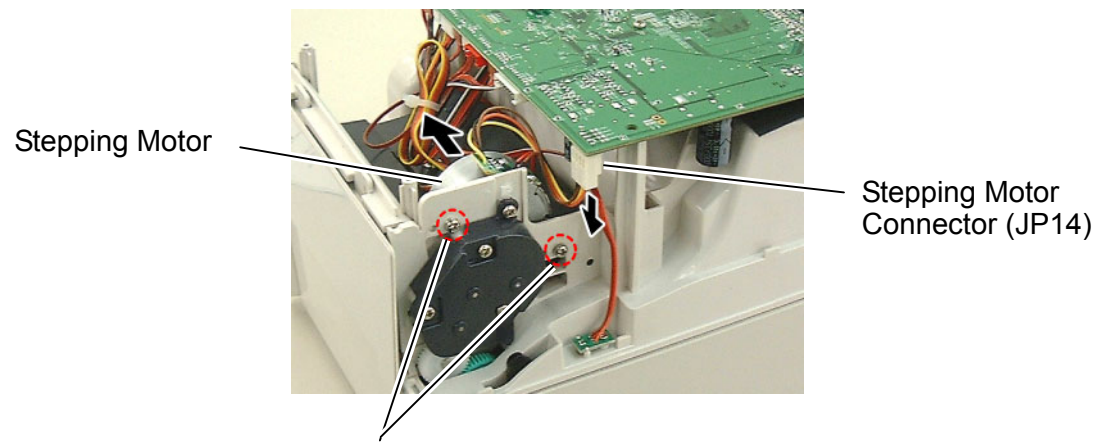

SM-3x10 Screw

4. Remove the stepping motor. The plastic parts for mounting the stepping motor and thermistor appear.

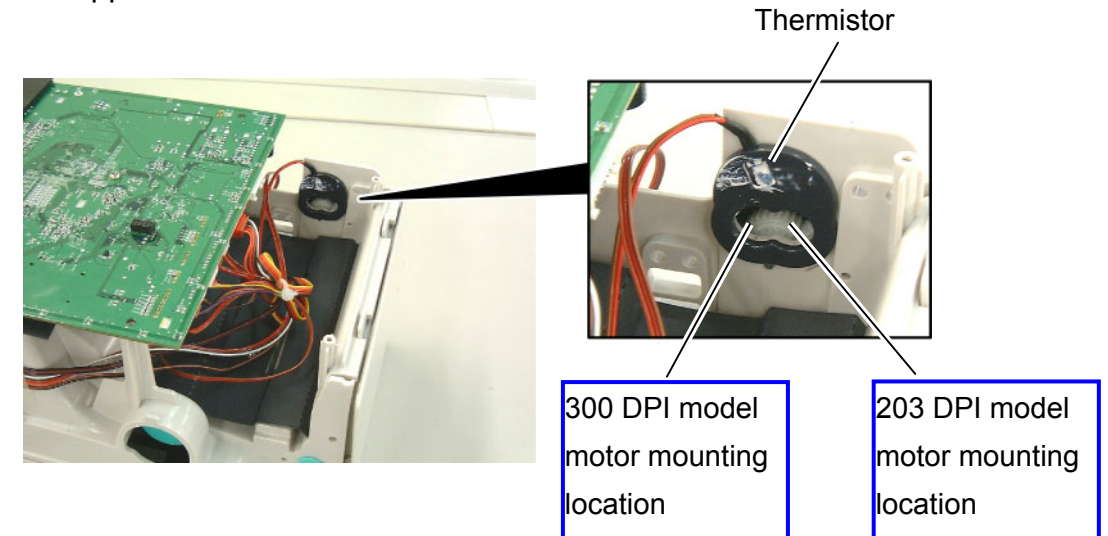

5. Replace the stepping motor with a new one, then reassemble in the reverse order of removal. Be sure to apply FLOIL to the gear when reassembling.

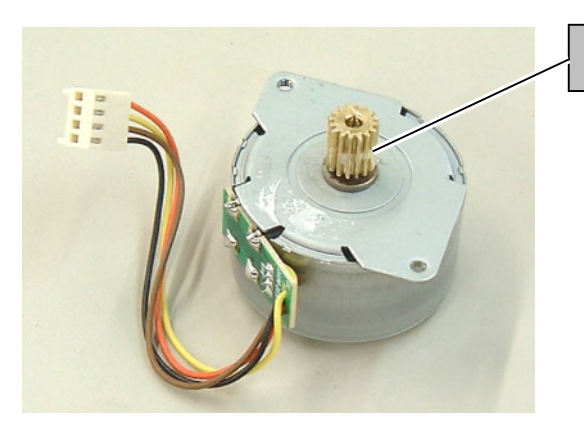

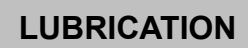

Gear: FLOIL

#### NOTE:

Make sure that the stepping motor is mounted in the correct position and the thermal conductive grease is applied to the thermistor to keep good contact with the stepping motor case.

- 6. After replacing, perform a diagnostic test print or print a sample label to make sure the printer performs correctly for the following points.
  - Printing is performed correctly.
  - No noise is generated during the print operation.

### 3.7 Replacing the Gear Cover

- 1. Refer to section 3.2 to remove the lower cover.
- 2. Use the Phillips screwdriver to remove the 4 screws.
- 3. Remove the gear cover.
- 4. Remove the each gear.

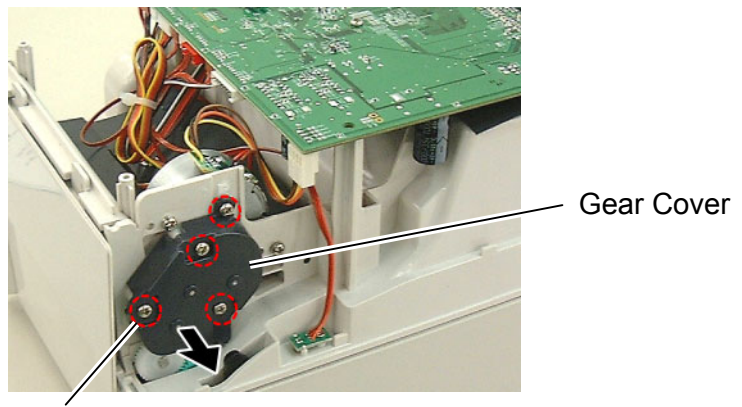

SM-3x6 Screw

**NOTE:** Between 200 dpi printer and 300 dpi printer, the number of gears and the position of the motor pulley differ. Be careful of the orientation of the gear when replacing.

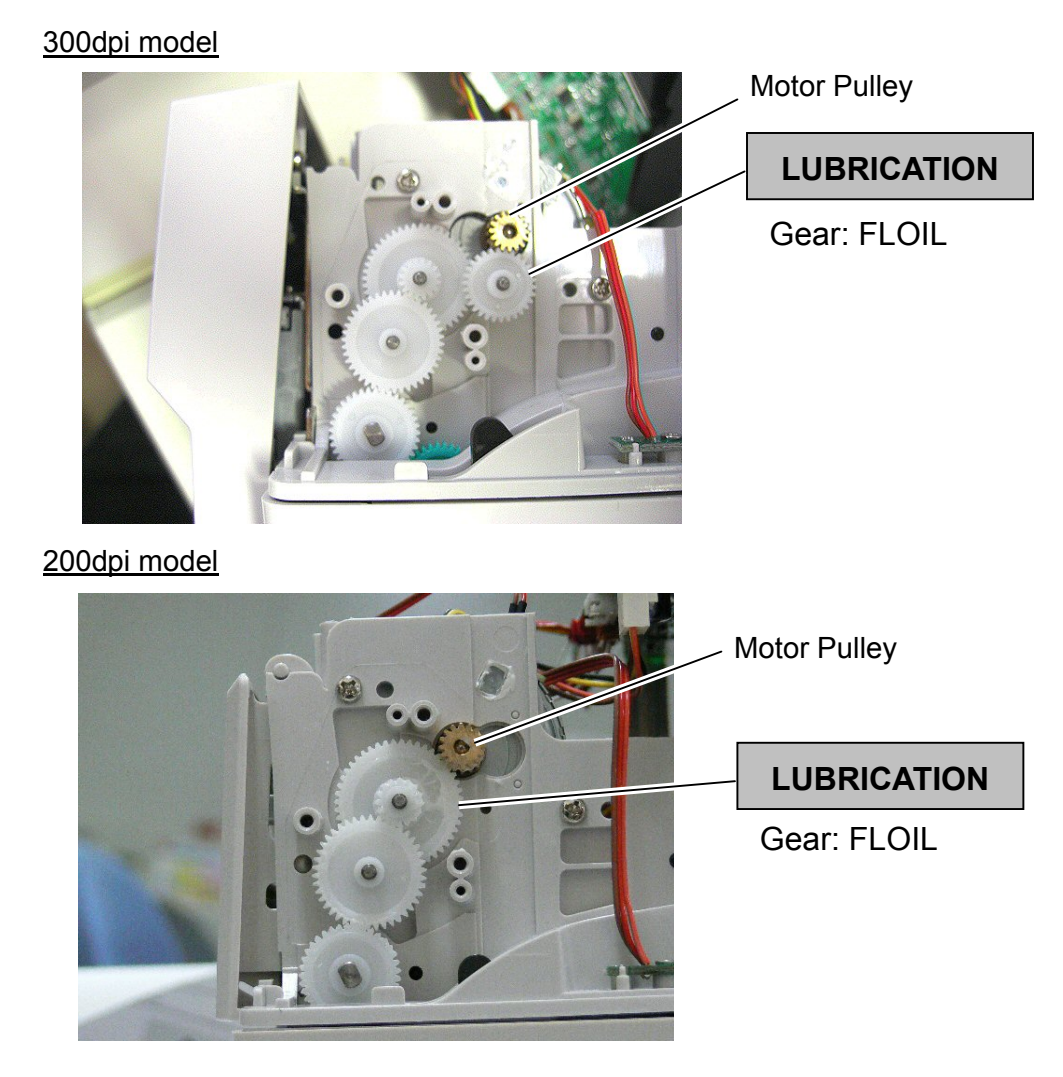

5. Replace the gear cover and the each gears with a new one, then reassemble in the reverse order of removal. Be sure to apply FLOIL to the gear when reassembling.

### 3.8 Replacing the Feed Button PC Board

- 1. Refer to section 3.1 to remove the top cover.
- Remove the screws which fix the feed button PC board and the mylar sheet to the mechanism. T-3x6 Screw

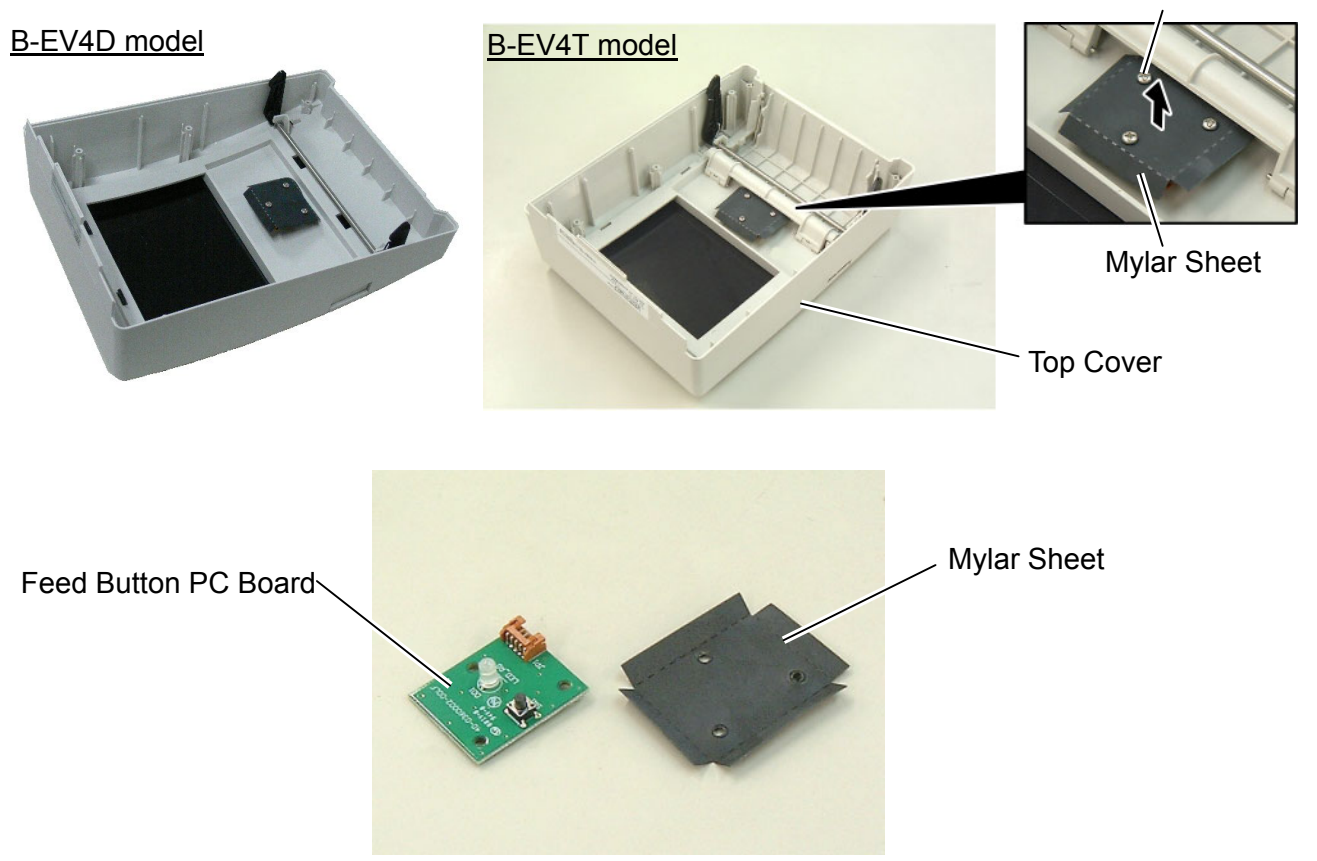

3. Replace the feed button PC board with a new one, then reassemble in the reverse order of removal.

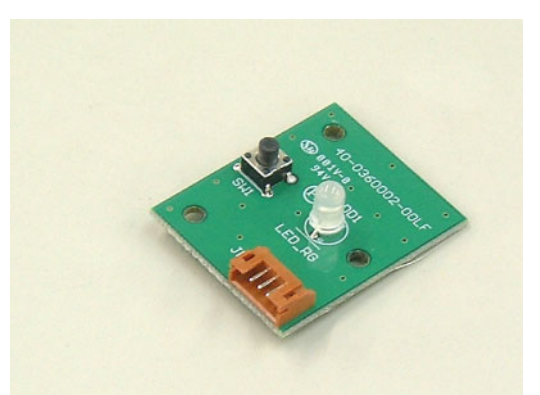

- 4. After replacing, make sure the printer performs correctly for the following points.
  - When the printer is turned on and then the top cover is opened, the status lamp gets unlit.
  - Next, when the top cover is closed, the status lamp lights up in green.
  - When the **[FEED]** button is pressed during the unloading of a media, the status lamp flashes in red.

### 3.9 Replacing the Cover Open Sensor

- 1. Refer to section 3.1 to remove the top cover.
- 2. Remove the sensor connector from the main PC board.

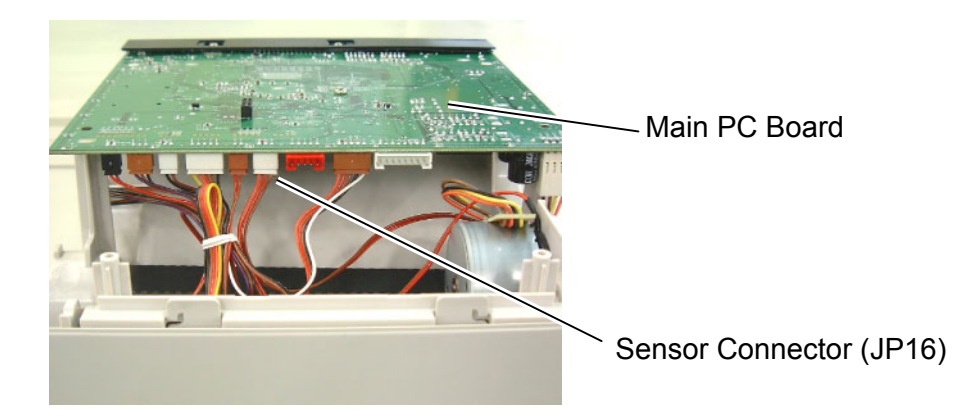

3. Use the Phillips screwdriver to remove the screw from the cover open sensor.

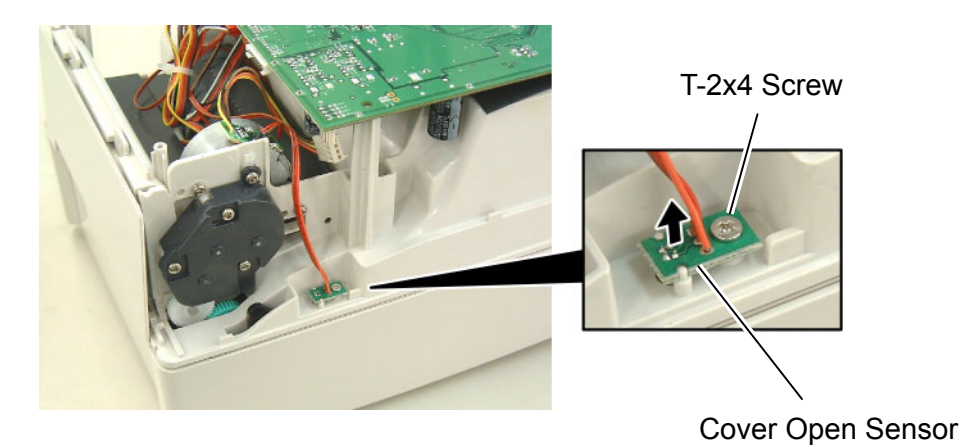

4. Replace the cover open sensor with a new one, then reassemble in the reverse order of removal.

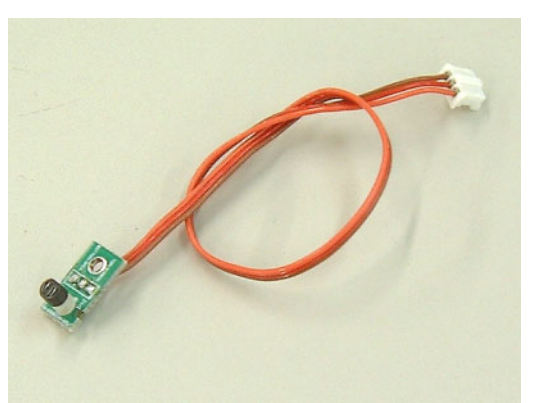

- 5. After replacing, make sure the printer performs correctly for the following points.
  - When the printer is turned on and then the top cover is opened, the status lamp gets unlit.
  - Next, when the top cover is closed, the status lamp lights up in green.

### 3.10 Replacing the Ribbon Sensor (B-SV4T model only)

- 1. Refer to section 3.1 to remove the top cover.
- 2. Remove the sensor connector from the main PC board.

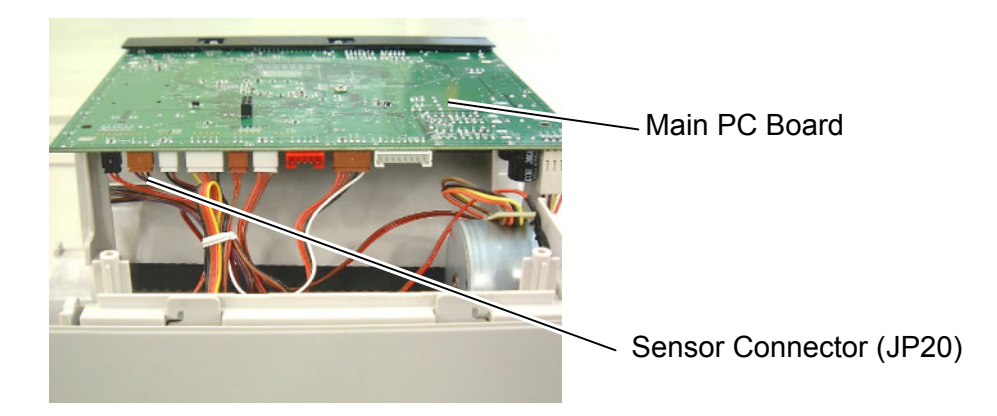

3. Use the Phillips screwdriver to remove the screw from the ribbon sensor.

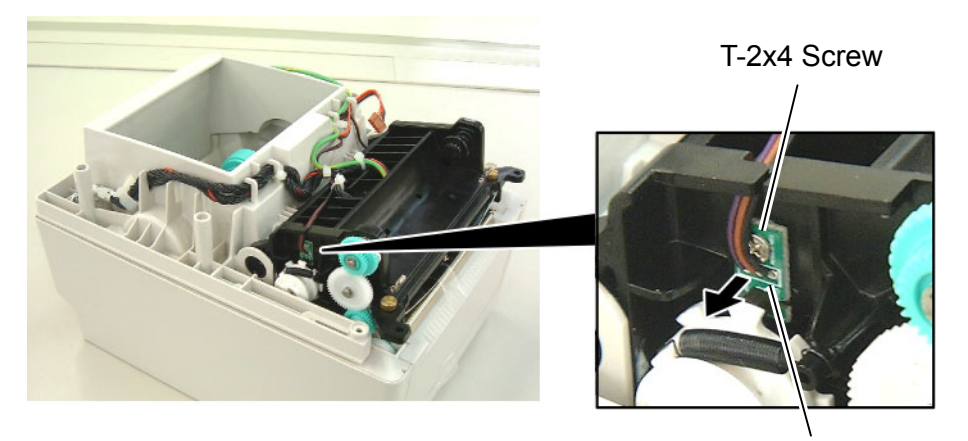

**Ribbon Sensor** 

- 4. Replace the ribbon sensor with a new one, then reassemble in the reverse order of removal.
- 5. After replacing, make sure the printer performs correctly for the following points.
  - Printing is performed correctly and the ribbon is not slack or wrinkled.
  - When the ribbon is unloaded and the thermal transfer printing is performed, an error occurs. (The ribbon sensor detects the status correctly.)

### 3.11 Replacing the Black Mark Sensor

- 1. Refer to section 3.1 to remove the top cover.
- 2. Remove the sensor connector from the main PC board.
- 3. Use the Phillips screwdriver to remove the 2 screws from the mylar sheet.
- 4. Remove the mylar sheet.

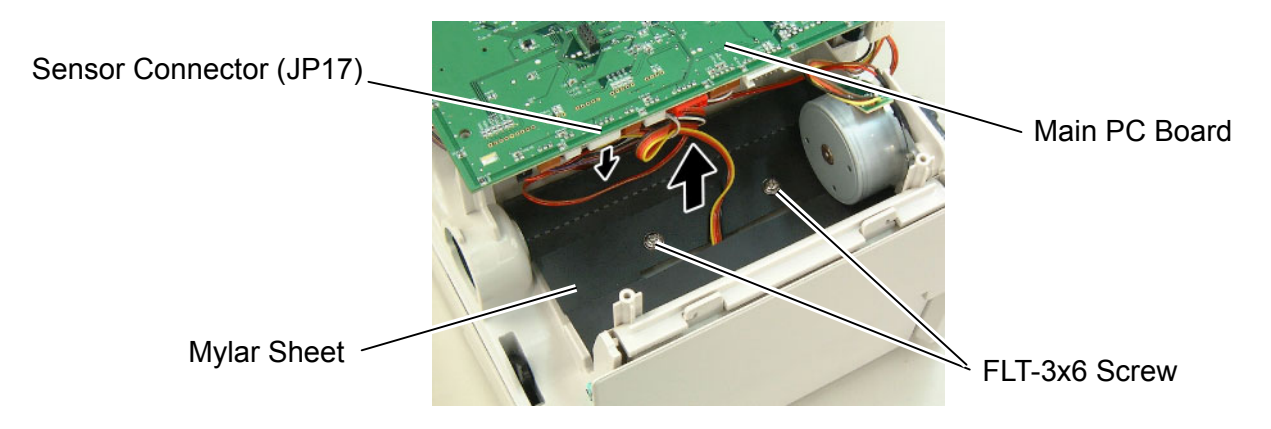

- 5. Use the Phillips screwdriver to remove the screw from the sensor plate.
- 6. Remove the sensor plate.

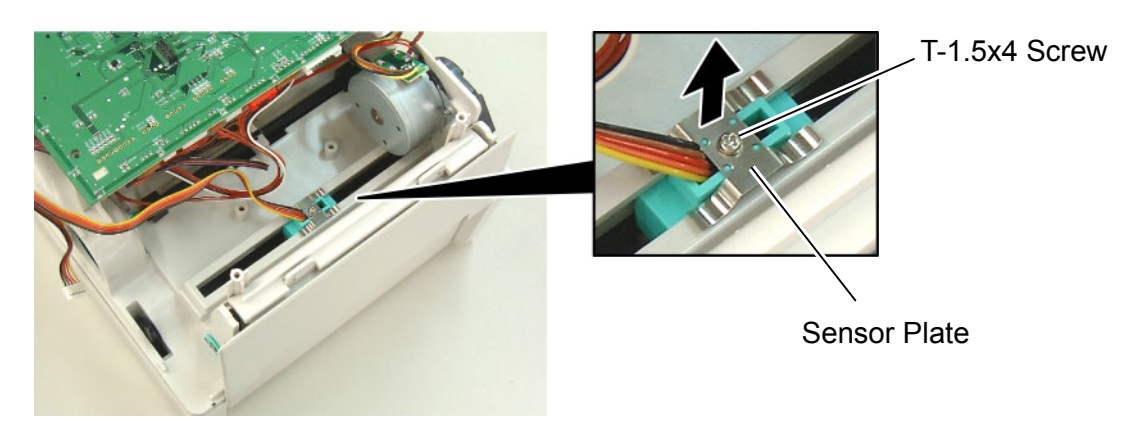

7. Remove the black mark sensor.

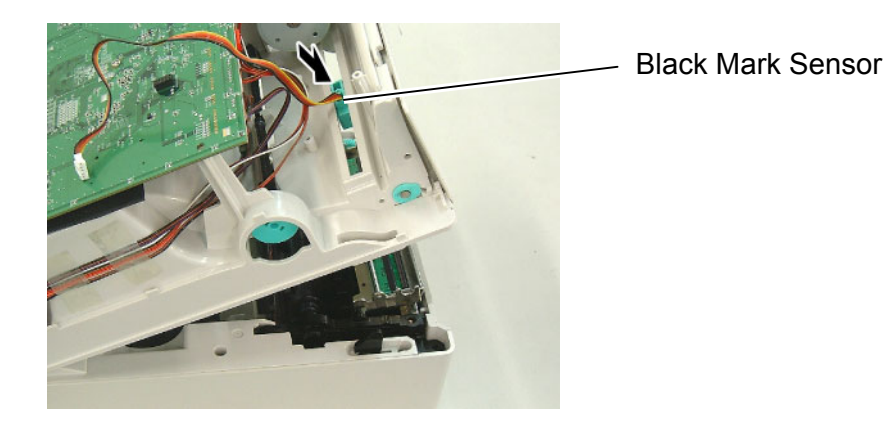

8. Replace the black mark sensor with a new one, then reassemble in the reverse order of removal.

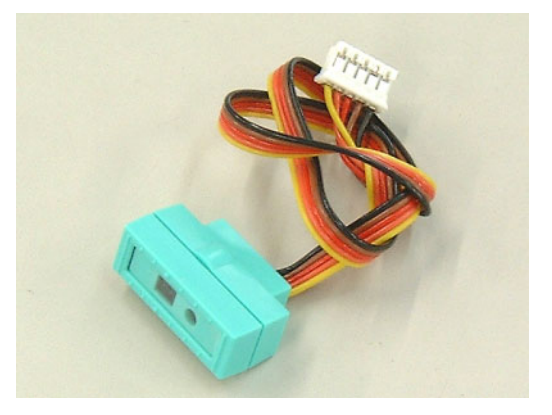

- 9. After replacing, perform a black mark sensor calibration with the button of the printer or the B-EV4 Setting Tool. Failure to do this may cause a sensor error. Regarding the calibration with the button of the printer, refer to the Owner's Manual. Regarding the calibration with the B-EV4 Setting Tool, refer to the B-EV4 Setting Tool Specification posted on the Barcode Knowledge Pot. URL of Barcode Knowledge Pot http://barcode.toshibatec.co.jp/Ris/products/barcode/support/en/index.php
- 10. Also, make sure the black mark sensor performs correctly for the following points.
  - When the PC connected to the printer sends sample data to the printer, printing is performed correctly. (Specify the black mark sensor as the media sensor.)
  - When the **[FEED]** button is pressed during the unloading of a media, the status lamp flashes in red.

### 3.12 Replacing the Feed Gap Sensor (Lower)

- 1. Refer to section 3.1 to remove the top cover.
- 2. Use the Phillips screwdriver to remove the 2 screws from the mylar sheet.
- 3. Remove the mylar sheet.

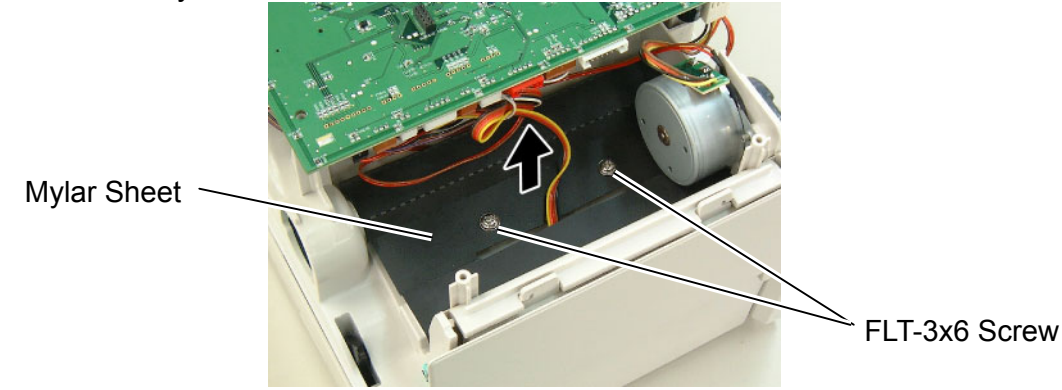

- 4. Remove the sensor connector from the main PC board.
- 5. Use the Phillips screwdriver to remove the screw from the sensor plate.
- 6. Remove the sensor plate.
- 7. Remove the feed gap sensor (lower).

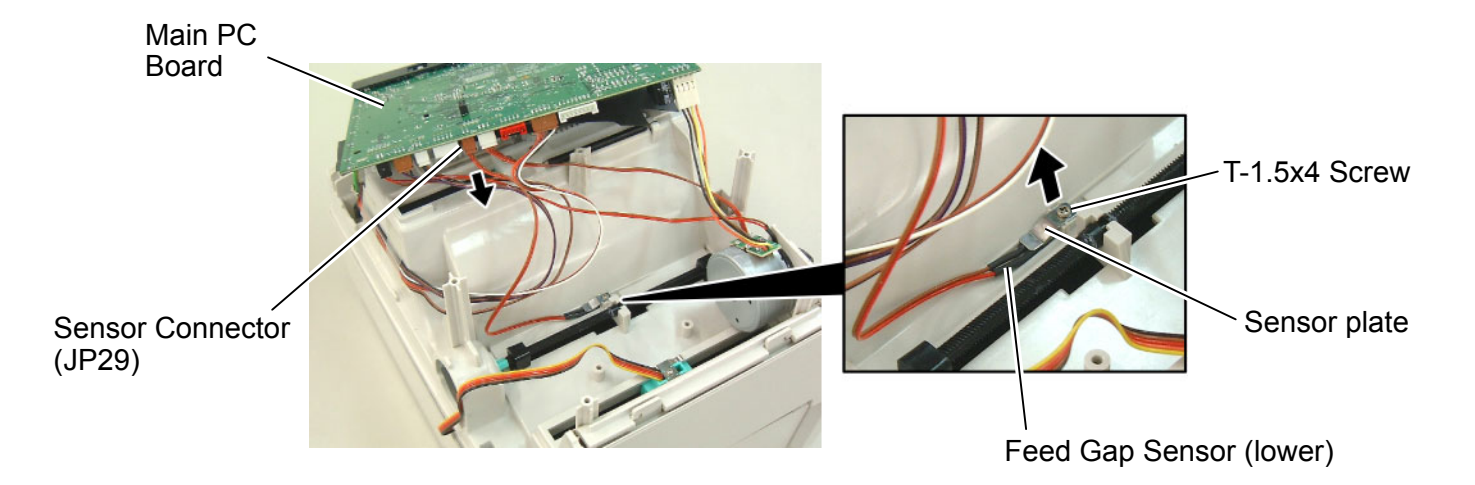

8. Replace the feed gap sensor (lower) with a new one, then reassemble in the reverse order of removal.

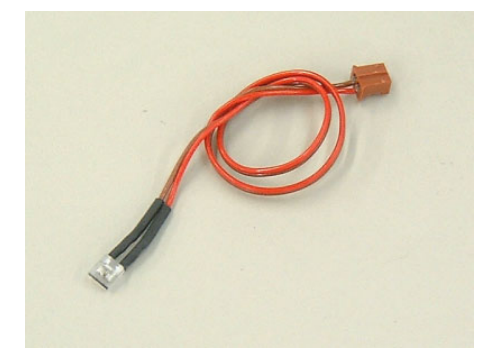

- 9. After replacing, perform a feed gap sensor (lower) calibration with the button of the printer or the B-EV4 Setting Tool. Failure to do this may cause a sensor error. Regarding the calibration with the button of the printer, refer to the Owner's Manual. Regarding the calibration with the B-EV4 Setting Tool, refer to the B-EV4 Setting Tool Specification posted on the Barcode Knowledge Pot. URL of Barcode Knowledge Pot http://barcode.toshibatec.co.jp/Ris/products/barcode/support/en/index.php
- 10. Also, make sure the feed gap sensor performs correctly for the following points.
  - When the PC connected to the printer sends sample data to the printer, printing is performed correctly. (Specify the feed gap sensor as the media sensor.)
  - When the **[FEED]** button is pressed during the unloading of a media, the status lamp flashes in red.

### 3.13 Replacing the Feed Gap Sensor (Upper)

- 1. Refer to section 3.1 to remove the top cover.
- 2. Refer to section 3.2 to remove the lower cover.
- 3. Remove the sensor connector from the main PC board.

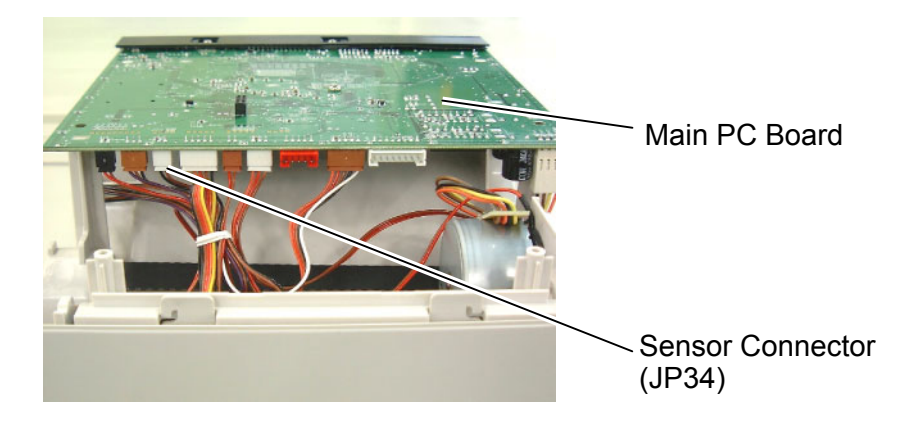

- 4. Use the Phillips screwdriver to remove the screw from the sensor plate.
- 5. Remove the sensor plate.

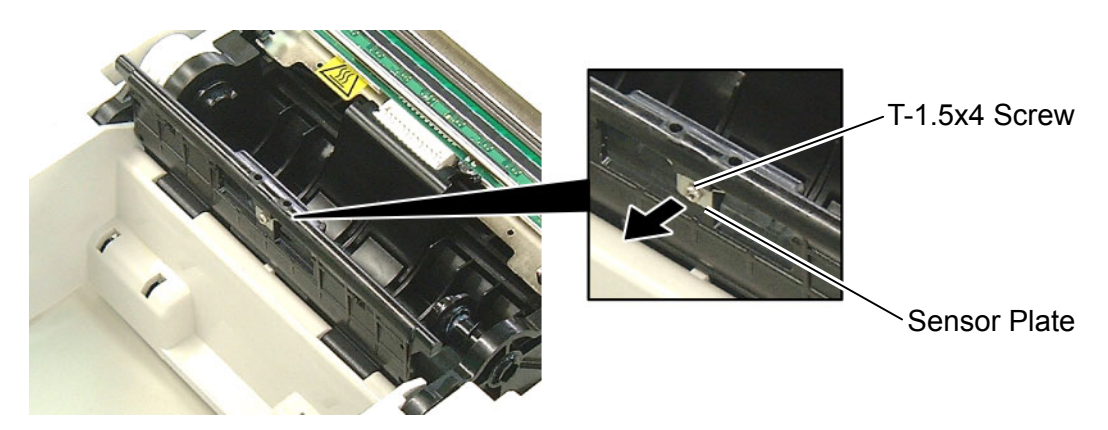

6. Remove the feed gap sensor (upper).

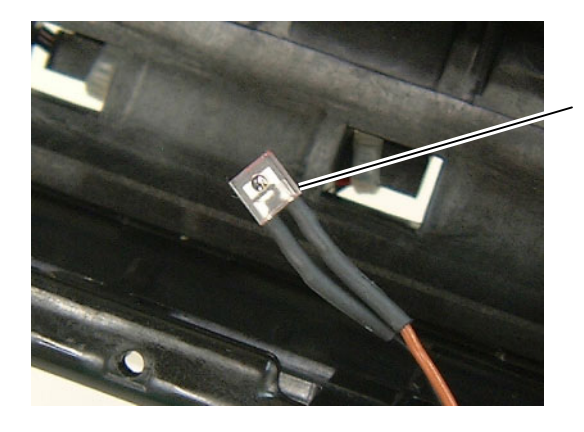

Feed Gap Sensor (Upper)

7. Replace feed gap sensor (upper) with a new one, then reassemble in the reverse order of removal.

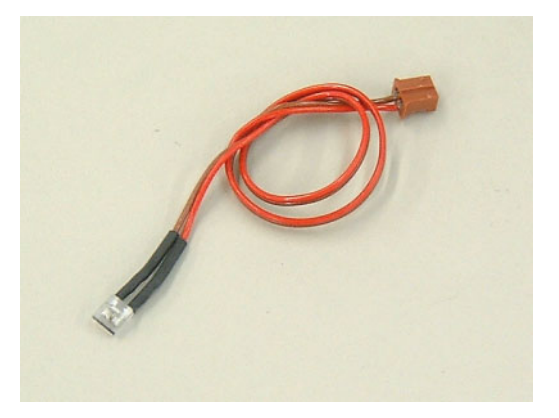

- 8. After replacing, perform a feed gap sensor (upper) calibration with the button of the printer or the B-EV4 Setting Tool. Failure to do this may cause a sensor error. Regarding the calibration with the button of the printer, refer to the Owner's Manual. Regarding the calibration with the B-EV4 Setting Tool, refer to the B-EV4 Setting Tool Specification posted on the Barcode Knowledge Pot. URL of Barcode Knowledge Pot http://barcode.toshibatec.co.jp/Ris/products/barcode/support/en/index.php
- 9. Also, make sure the feed gap sensor performs correctly for the following points.
  - When the PC connected to the printer sends sample data to the printer, printing is performed correctly. (Specify the feed gap sensor as the media sensor.)
  - When the **[FEED]** button is pressed during the unloading of a media, the status lamp flashes in red.

## 4. TROUBLESHOOTING

The following guide lists the most common problems that might be encountered when operating this bar code printer. If the printer still does not function after all suggested solutions have been invoked, please contact the Customer Service Department of your purchased reseller or distributor for assistance.

### 4.1 LED Status

This section lists the common problems that according to the LED status and other problems you may encounter when operating the printer. Also, it provides solutions.

| LED Status / Color  | Printer Status | Possible Cause         | Recovery Procedure                                     |
|---------------------|----------------|------------------------|--------------------------------------------------------|
| OFF                 | No response    | No power               | * Turn on the power switch.                            |
|                     |                |                        | * Check if the green LED is lit on power supply. If it |
|                     |                |                        | is not lit on, power supply is broken.                 |
|                     |                |                        | * Check both power connections from the power          |
|                     |                |                        | cord to the power supply and from the power            |
|                     |                |                        | supply to the printer power jack if they are           |
|                     |                |                        | connected securely.                                    |
| Solid Green         | ON             | The printer is ready   | * No action necessary.                                 |
|                     |                | to use                 |                                                        |
| Green with blinking | Pause          | The printer is paused  | * Press the FEED button to resume for printing.        |
| Red with blinking   | Error          | The out of label or    | Out of label or ribbon                                 |
|                     |                | ribbon or the printer  | * Load a roll of label and follow the instructions in  |
|                     |                | setting is not correct | loading the media then press the FEED button to        |
|                     |                |                        | resume for printing.                                   |
|                     |                |                        | * Load a roll of ribbon and follow the instructions in |
|                     |                |                        | loading the ribbon then press the FEED button to       |
|                     |                |                        | resume for printing.                                   |

## 4.2 Print Quality

| Problem                   | Possible Cause                            | Recovery Procedure                           |
|---------------------------|-------------------------------------------|----------------------------------------------|
|                           | Check if interface cable is well          | Re-connect cable to interface.               |
|                           | connected to the interface connector.     |                                              |
|                           | The serial port cable pin configuration   | Please replace the cable with pin to pin     |
|                           | is not pin to pin connected.              | connected.                                   |
| Not Printing              | The serial port setting is not consistent | Please reset the serial port setting.        |
| Not Frinting              | between host and printer.                 |                                              |
|                           | The port specified in the Windows         | Select the correct printer port in the       |
|                           | driver is not correct.                    | driver.                                      |
|                           | The Ethernet IP, subnet mask,             | Configure the IP, subnet mask and            |
|                           | gateway is not configured properly.       | gateway.                                     |
|                           | I abel or ribbon loaded not correctly     | Follow the instructions in loading the       |
| No print on the label     |                                           | media or loading the ribbon.                 |
|                           | Ribbon run out.                           | Loading the ribbon.                          |
| Continuous feeding labels | The printer setting may go wrong          | Please do the initialization and gap/black   |
|                           |                                           | mark calibration.                            |
|                           | Gap/black mark sensor sensitivity is      | Calibrate the gap/black mark sensor.         |
|                           | not set properly (sensor sensitivity is   |                                              |
|                           | not enough)                               |                                              |
| Paper Jam                 | Make sure label size is set properly.     | Set label size exactly as installed paper    |
|                           |                                           | in the labeling software or program.         |
|                           | Labels may be stuck inside the printer    | Remove the stuck label.                      |
|                           | mechanism near the sensor area.           |                                              |
| Poor Print Quality        | Top cover is not closed properly.         | Close the top cover completely and make      |
|                           |                                           | sure the right side and left side levers are |
|                           |                                           | latched properly                             |
|                           | Check if supply is loaded correctly.      | Reload the supply.                           |
|                           | Ribbon and media are incompatible.        | Change the ribbon or label combination.      |
|                           | Check if dust or adhesives are            | Clean the print head.                        |
|                           | accumulated on the print head.            |                                              |
|                           | Check if print density is set properly.   | Adjust the print density and print speed.    |
|                           | Check print head test pattern if head     | Run printer self-test and check the print    |
|                           | element is damaged.                       | head test pattern if there is dot missing in |
|                           |                                           | the pattern.                                 |

## **5. MAINTENANCE**

#### WARNING!

DO NOT USE a spray cleaner containing flammable gas for cleaning this product, as this may cause a fire.

This section presents the clean tools and methods to maintain your printer.

- 1. Please use one of following material to clean the printer.
- Cotton swab (Head cleaner pen)
- Lint-free cloth
- Vacuum / Blower brush
- 100% ethanol
- 2. The cleaning process is described as following

| Printer Part      | Method                                 | Interval                                    |
|-------------------|----------------------------------------|---------------------------------------------|
|                   | 1. Always turn off the printer before  | Clean the print head when changing a new    |
|                   | cleaning the print head.               | label roll.                                 |
|                   | 2. Allow the print head to cool for a  |                                             |
|                   | minimum of one minute.                 |                                             |
|                   | 3. Use a cotton swab (Head cleaner     |                                             |
|                   | pen) and 100% ethanol to clean the     |                                             |
|                   | print head surface.                    |                                             |
|                   |                                        | Print Head                                  |
| Print Head        | Prin                                   | tHead                                       |
|                   | Element                                |                                             |
|                   | 2 J                                    | Flement                                     |
|                   | Head Cleaner Pen                       | Lionen                                      |
|                   | 1. Turn the nower off                  | Clean the platen roller when changing a new |
|                   | 2 Rotate the platen roller and wine it | label roll                                  |
| Platen Roller     | thoroughly with 100% ethanol and a     |                                             |
|                   | cotton swab, or lint-free cloth.       |                                             |
|                   | Use the lint-free cloth with 100%      | As needed                                   |
| Iear Bar/Peel Bar | ethanol to wipe it.                    |                                             |
| Sensor            | Compressed air or vacuum               | Monthly                                     |
| Exterior          | Wipe it with water-dampened cloth      | As needed                                   |
| Interior          | Brush or vacuum                        | As needed                                   |

Notes:

- 1. Do not touch printer head by hand. If you touch it careless, please use ethanol to clean it.
- 2. Please use 100% Ethenol. DO NOT use medical alcohol, which may damage the printer head.
- 3. Regularly clean the print head and supply sensors once change a new ribbon to keep printer performance and extend printer life.
- Continuous printing will cause printer motor overheat. Printer will stop printing automatically about 10~15 minutes until motor is cooling down. Please don't turn off power when printer pauses or the data transfered to printer buffer will be lost.
- 5. The maximum printing ratio per dot line is 15% for this printer. To print the full web black line, the maximum black line height is limited to 40 dots, which is 5mm for 203 DPI resolution printer and 3.3mm for 300 DPI resolution printer.

## 6. SYSTEM MODE

When the **[FEED]** button is held and the B-EV4 series is turned on, the printer is ready to start the system mode. As the STATUS lamp turns in the following order every 1.5 seconds, release the **[FEED]** button while the STATUS lamp indicates your desired mode to go into it.

Note: To go into the firmware download mode, release the **[FEED]** button and then immediately press it again.

- (1) Lights in green then blinks in green: System Mode Start
- (2) Blinks in red: Firmware Download Mode
- (3) Blinks in orange: Abort of Label Format Auto Call
- (4) Lights in orange: Parameter Clear
- (5) Lights in red: Sensor Adjustment
- (6) Lights in green: Diagnostic Test Print/DUMP Mode

### 6.1 FIRMWARE DOWNLOAD

CAUTION: Do not turn off the PC and the printer while the firmware downloading is being performed.

For the firmware version V1.0D and greater, it is possible to perform an auto download with the SD card. For the download procedure and recommended SD card, refer to the Firmware Downloading Procedure and the Recommended SD Card List which are posted on the Barcode Knowledge Pot.

(URL: http://barcode.toshibatec.co.jp/Ris/products/barcode/support/en/index.php)

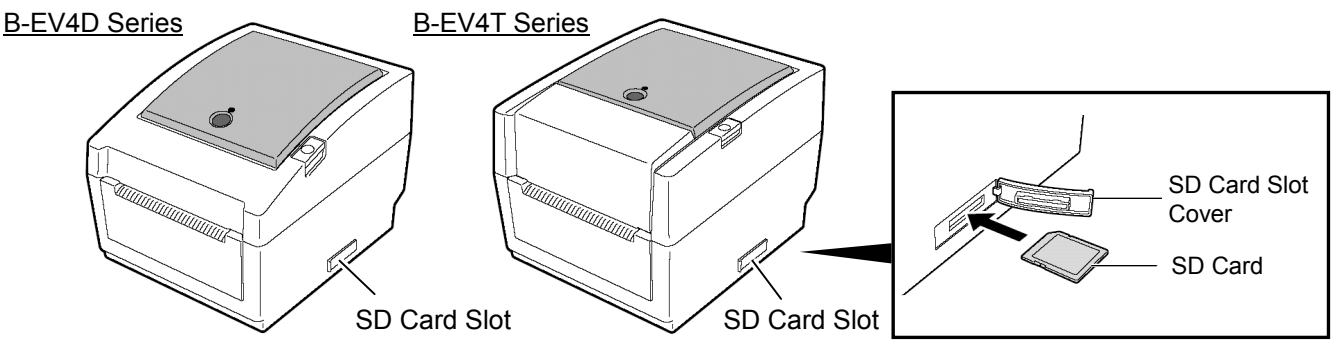

For the firmware version V1.0C or less, follow the procedures below.

- 1. Copy the firmware file onto the drive C of the PC.
- 2. Connect the PC and the printer via the parallel interface.

3. Hold the **[FEED]** button and turn on the printer to go into the system mode.

4. While the STATUS lamp blinks in red, release the **[FEED]** button and then immediately press it again to go into the download mode.

5. Place the PC into MS DOS Prompt mode, and then type in the following command to copy the firmware file, which was copied onto the drive C, onto the parallel port.

C: \ >COPY xxxxxx.xxx /B LPT1

- Firmware File Name

6. The STATUS lamp lights in green and then blinks in orange and red every one second.

When the firmware downloading is successfully completed, the printer resets automatically. Now the firmware downloading is terminated.

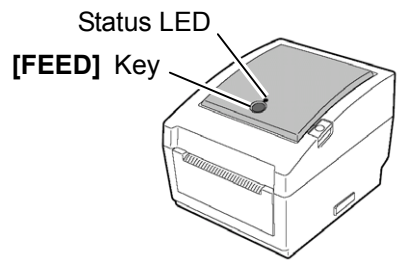

### 6.2 ABORT OF LABEL FORMAT AUTO CALL

When the STATUS lamp blinks in orange during the system mode, releasing the **[FEED]** button aborts a label format auto call.

### 6.3 PARAMETER CLEAR

When the STATUS lamp lights in orange during the system mode, releasing the **[FEED]** button performs a Parameter Clear.

| Parameter              | Initial Setting                      |
|------------------------|--------------------------------------|
| TONE ADJUST            | +00                                  |
| FEED ADJUST            | +0.0mm                               |
| CUT POSITION ADJUST    | +0.0mm                               |
| BACKFEED ADJUST        | +0.0mm                               |
| Character Code         | PC-850                               |
| Zero Font              | 0 (without slash)                    |
| Baud Rate              | 9600 bps                             |
| Data Length            | 8 bits                               |
| Stop Bit               | 1 bit                                |
| Parity                 | None                                 |
| Flow Control Code      | XON/XOFF + READY / BUSY (DTR) method |
| Control Code           | Auto                                 |
| [FEED] Key Function    | FEED                                 |
| Euro Font Code         | ВОН                                  |
| X axis Fine Adjustment | 0mm                                  |
| Sensor Selection       | Feed Gap Sensor                      |
| Print Speed            | 203dpi model: 5inch/sec.             |
|                        | 300dpi model: 3inch/sec.             |
| IP Address             | 192.168.010.020                      |
| Subnet Mask            | 255.255.255.000                      |
| Gateway                | 000.000.000                          |
| DHCP                   | Disable                              |
| DHCP Client ID         | FFFFFFFFFFFFFFFFFFFFFFFFFFFFF        |
| Socket COMM.           | Enabled                              |
| Socket COMM. Port      | 08000                                |

### **6.4 SENSOR ADJUSTMENT**

Adjust the sensor to the proper position and set the label or tag paper.

When the STATUS lamp lights in red during the system mode, releasing the **[FEED]** button performs an auto sensor adjustment and measurement of the label length.

For the details of the sensor adjustment, refer to the Owner's Manual.

### **6.5 DIAGNOSTIC TEST PRINT/DUMP MODE**

When the STATUS lamp lights in green during the system mode, releasing the **[FEED]** button makes a Diagnostic Test Print and the printer goes into the dump mode.

| -                                       |                                         |
|-----------------------------------------|-----------------------------------------|
| PRINTER INFO.                           |                                         |
| PROGRAM VERSION                         | V1.0C 0A9D                              |
| TONE ADJUST                             | +00                                     |
| FEED ADJUST                             | +0.0mm                                  |
| CUT POSITION ADJUST                     | +0.0mm                                  |
| BACKFEED ADJUST                         | +0.0mm                                  |
| PARAMETER                               | [PC-850][0]                             |
|                                         | [9600][8][1][NONE][2]                   |
|                                         | [ ON ] [ AUTO ] [ FEED ] [ B0 ]         |
| X-COORDINATE ADJUST                     | +0.0mm                                  |
| SENSOR SELECTION                        | TRANSMISSIVE                            |
| SENSOR ADJ. VALUE                       | TRANSMISSIVE [19] REFLECTIVE [47]       |
| PRINT SPEED                             | 5 IPS                                   |
| FLASH ROM                               | 4 MB                                    |
| SDRAM                                   | 8 MB                                    |
| USER MEMORY                             | [ 704 KB][ 0 KB]                        |
| TTF AREA                                | [ 0 KB][ 0 KB]                          |
| EXT CHAR AREA                           | [ 0 KB][ 0 KB]                          |
| BASIC AREA                              | [ 0 KB][ 0 KB]                          |
| PC SAVE AREA                            | [ 704 KB][ 0 KB]                        |
| INFORMATION                             | B-EV4-Gx-QM 0000000001                  |
| TOTAL FEED                              | 0.0 km                                  |
| TOTAL PRINT                             | 0.0 km                                  |
| TOTAL CUT                               | 0                                       |
| IP ADDRESS                              | 192.168.10.20                           |
| SUBNET MASK                             | 255.255.255.0                           |
| GATEWAY                                 | 0.0.0.0                                 |
| MAC ADDRESS                             | 00-1B-82-FF-0C-E8                       |
| DHCP                                    | Disabled                                |
| DHCP CLIENT ID                          | FFFFFFFFFFFFFFFFF                       |
|                                         | FFFFFFFFFFF                             |
| SOCKET COMM.                            | Enabled                                 |
| SOCKET COMM. PORT                       | 8000                                    |
| ,,,,,,,,,,,,,,,,,,,,,,,,,,,,,,,,,,,,,,, | ,,,,,,,,,,,,,,,,,,,,,,,,,,,,,,,,,,,,,,, |
|                                         |                                         |
|                                         |                                         |
|                                         |                                         |
|                                         |                                         |
|                                         |                                         |
|                                         |                                         |

Test Print Sample

## TOSHIBA TEC CORPORATION B PRINTED IN JAPAN